# **Application Note**

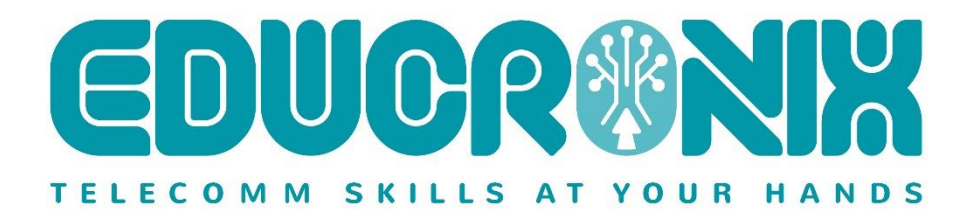

# Connecting Zoom Phone Premise Peering (BYOC & BYOP)

# with Ingate SIParator<sup>®</sup> SBC

| Introduction                                           | 4  |
|--------------------------------------------------------|----|
| About the Zoom Phone System                            | 4  |
| About Ingate SIParator <sup>®</sup> SBC product family | 4  |
| Deployment scenarios                                   | 6  |
| Proof of Concept Topology                              | 6  |
| Configuring Zoom Phone System                          | 7  |
| Configuring SIParator <sup>®</sup> SBC                 | 7  |
| Pre-requisites                                         | 7  |
| Configuring Inside and Outside Interfaces              | 8  |
| Other Network related configurations                   |    |
| Configuring TLS for Zoom                               | 12 |
| Using CSR                                              | 12 |
| Using ACME                                             | 17 |
| Adding Zoom CA certificates to trust TLS connections   | 21 |
| Configure NTP Server                                   | 22 |
| Setup TLS with Zoom Supported versions                 | 22 |
| Configuring SIP in SIParator <sup>®</sup>              | 24 |
| Setup TLS signaling                                    | 24 |
| Setup SIP Ports                                        | 25 |
| Configure Media Encryption                             | 26 |
| Configure SIP Trunking                                 | 28 |
| Setting up Zoom-PSTN Trunk Group                       | 29 |
| Setting up PBX-PSTN Trunk Group                        |    |
| Configure Dial Plan                                    |    |
| Enabling SIP Options for Zoom requests                 |    |
| Route outbound from Zoom to PSTN                       | 35 |
| Route Outbound from PBX to PSTN                        |    |
| Route PBX $\leftarrow \rightarrow$ Zoom                |    |
| Configuring Transcoding                                |    |
| Final recommendations and other points of interest     | 41 |
| Useful Documentation                                   | 41 |
| Zoom phone setup and requirements                      | 41 |
| Route Groups (Manage)                                  | 42 |

| SIP Groups (Manage)    | 42 |
|------------------------|----|
| Routing Rules (Manage) | 43 |
| Disclaimers            | 43 |
| Help and Support       | 43 |

# Introduction

# About the Zoom Phone System

Zoom Phone is a cloud phone system natively built for the Zoom platform. Seamless and secure, Zoom Phone streamlines the telecommunications experience with enterprise-class features on a unified platform that includes video conferencing and team chat. It offers centralized management, enabling IT teams to easily provision and manage users, as well as monitor call quality and usage data in the Zoom administrator portal.

Zoom Phone easily flows into other Zoom solutions. Zoom Phone users can make and receive phone calls, move the call to video conferencing without requiring participants to hang up or dial into a separate bridge, share content, and send chat messages from Zoom desktop and mobile apps.

Operating on the globally distributed Zoom cloud platform, Zoom Phone is designed to be easy to use while maximizing voice and video quality. It comes with numerous security features and operates on 256-bit AES-GCM encryption.

Zoom Phone offers a variety of plans tailored to your unique business needs. You can select a pricing plan that lets you pay as you go or select from local phone numbers and domestic calling in 40+ different countries. There are also optional add-on plans available to businesses that have at least one licensed user.

Zoom Phone Premise Peering provides organizations with flexibility and seamless options to migrate their voice workloads to the cloud. This is accomplished by providing two connection types; Premise Peering PSTN and/or Premise Peering PBX (formally referred to as Bring Your Own PBX - BYOP). Zoom Phone Premise Peering PSTN enables organizations to leverage their existing telephony carrier PSTN environment for Zoom Phone connectivity. Using this functionality organizations can connect Zoom Phone with virtually any telephony carrier.

# About Ingate SIParator® SBC product family.

A Session Border Controller is a device that connects to an existing network firewall to seamlessly enable SIP communications (Session Initiation Protocol). While traditional firewalls block SIP traffic – including mission-critical applications like Voice over IP (VoIP) – the Ingate SIParator<sup>®</sup> SBC resolves this problem, working in tandem with your current security solutions.

The Ingate SIParator<sup>®</sup> is a powerful, flexible and cost-effective Enterprise Session Border Controller (E-SBC) for SIP connectivity, security and interoperability, such as connecting PBXs and Unified Communications (UC) solutions to SIP Trunking service providers.

The Ingate Firewall<sup>®</sup>, which is always included in the product, makes the Ingate SIParator an all-in-one appliance for data security as well as session border control.

Ingate's SIParators<sup>®</sup>/Firewalls<sup>®</sup> are available in a range of models:

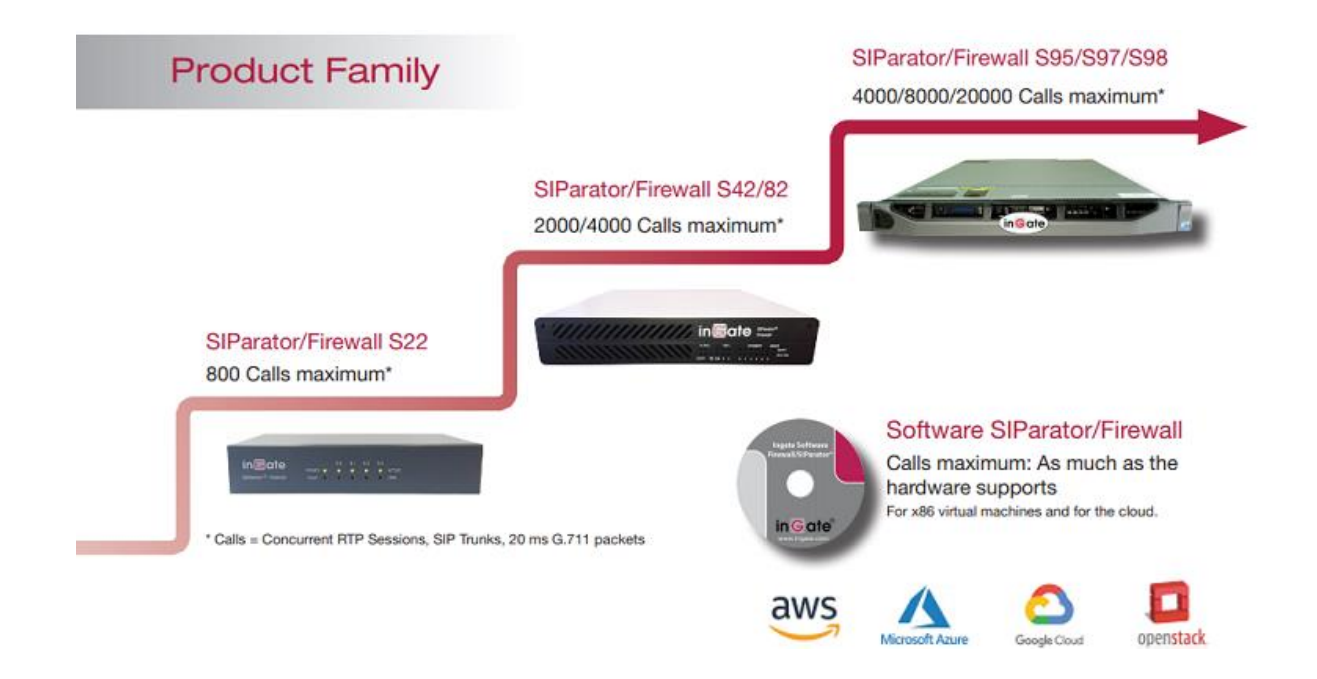

The SIParator simplifies SIP trunking and makes it easy to connect remote UC end points, aggregate SIP trunks and distribute sessions between sites and service delivery points. It's utilized for Real-Time communications security, SIP interoperability and extensive connectivity. The SIParator<sup>®</sup> is compatible with all existing networks and comes with a standard SIP proxy and a SIP registrar. It has support for NAT and PAT as well as for TLS and SRTP to encrypt both SIP signaling and media, eliminating the security issue most associated with using enterprise VoIP.

The flexible system of add-on licenses allows any enterprise to enhance the SIParator<sup>®</sup>/Firewall<sup>®</sup> solution to meet their needs at any given moment.

With more than 10,000 installations worldwide, the Ingate SIParator<sup>®</sup> comes in a wide range of capacities, and has been used by retail companies, financial institutions, industrial firms, government agencies, call centers and small-to-large enterprises.

# **Deployment scenarios**

# **Proof of Concept Topology**

Interoperability between SIParator<sup>®</sup> SBC and Trunking with te Zoom Phone System has been tested in the following setup.

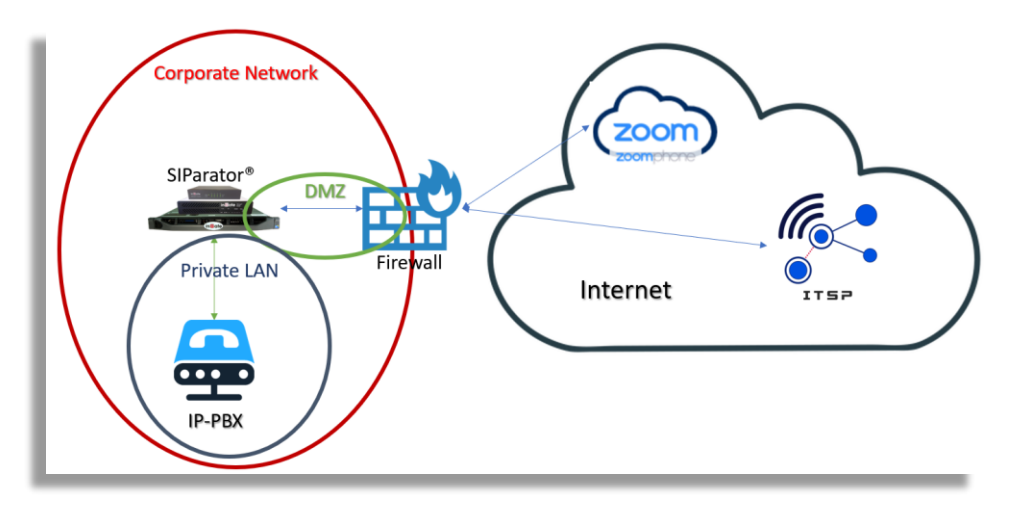

Figure 1: Deployment Layout

Configuration for SIParator<sup>®</sup> in this document will show how to route PSTN traffic to or from either Zoom Phone system or existing customer PBX. Also will show how to route calls between Zoom Users and PBX users (extensions)

We are assuming SIParator will be sitting behind an existing firewall in a DMZ.

Our SIParator will be setup with 2 network interfaces enabled (it is highly recommended not to use single interface), one will be in the DMZ while the other will be in the internal private LAN where the IP PBX is reachable.

Both, Zoom Phone System and the SIP Trunk Provider are located in the WAN or external network (Internet).

The IP-PBX is located in the Private Network

Zoom Phone System uses TLS signaling while the ITSP and IP-PBX both use SIP over UDP

Zoom Phone System operates with encrypted media (SRTP) while ITSP and IP-PBX both use plain RTP for media.

# Configuring Zoom Phone System

For detailed instructions on how to setup Zoom Phone System, you can refer to Zoom Help Center at

https://support.zoom.us/hc/en-us/articles/360001297663-Getting-started-with-Zoom-Phone-admin-

NOTE: Before you begin configuration: ■ Contact your Zoom Representative to enable SIP groups and set up SIP trunks that are directed toward your SBC for your Zoom Phone account. ■ Make sure you have Zoom Portal admin credentials. Be aware that each customer needs to have a Zoom Phone admin account and all Zoom Phone related configuration is done by the customer and not by the carrier.

# Configuring SIParator<sup>®</sup> SBC

# **Pre-requisites**

For this use case, validation has been done running SIParator<sup>®</sup> release 6.4.1 and the minimum licensing needed must include:

- Number of sip trunk concurrent session. Also known as CCS and must be at least the maximum number of concurrent SIP sessions we want the solution to support assigned to 2 Trunk Groups.
- One trunk Group will be supporting simultaneous calls between PBX and PSTN and the second Trunk will be associated to calls between Zoom and PSTN
- We need also to consider the maximum simultaneous calls between Zoom and PBX but they won't use any Trunk Group.
- This can be obtained with CCS shared among the 3 flows (Zoom-PSTN, PBX-PSTN, Zoom-PBX). In this case you will need:

#### Total CCS Needed = Max CCS Zoom-PSTN + Max CCS PBX-PSTN + Max CCS Zoom-PBX

#### One additional Trunk Group Sharing all CCS (License known as TGS)

If you have any doubts or questions about the best options for licensing, feel free to send your questions to <a href="mailto:support@educronix.com">support@educronix.com</a>

No other licenses are needed to this specific use case. When transcoding is needed, there are no license needed as Transcoding feature is a built in functionality purely based on software.

Make sure you are using one of the SIParator<sup>®</sup> appliances according to your expected workload, or a VM properly dimensioned if you are using Software SIParator<sup>®</sup>

Before initiating the deployment make sure you have:

- A Public IP address to be used exclusively for your SBC. It can be assigned in your firewall and properly routed to the SIParator<sup>®</sup> DMZ ip address.
- Public certificates issued by one of the Zoom supported Cas.

### Configuring IP Network Interfaces

SBC Interfaces will be assigned IP addresses for

- Outside Interface. The one sitting in the DMZ and associated to the public IP address.
- Inside Interface. The one that will be used for Management access to SIParator<sup>®</sup> and also to reach internal SIP resources (i.e. IP-PBX).

SBC, in our case, is connected to the WAN/Internet through a DMZ connection.

In our case all interfaces are dedicated ethernet ports.

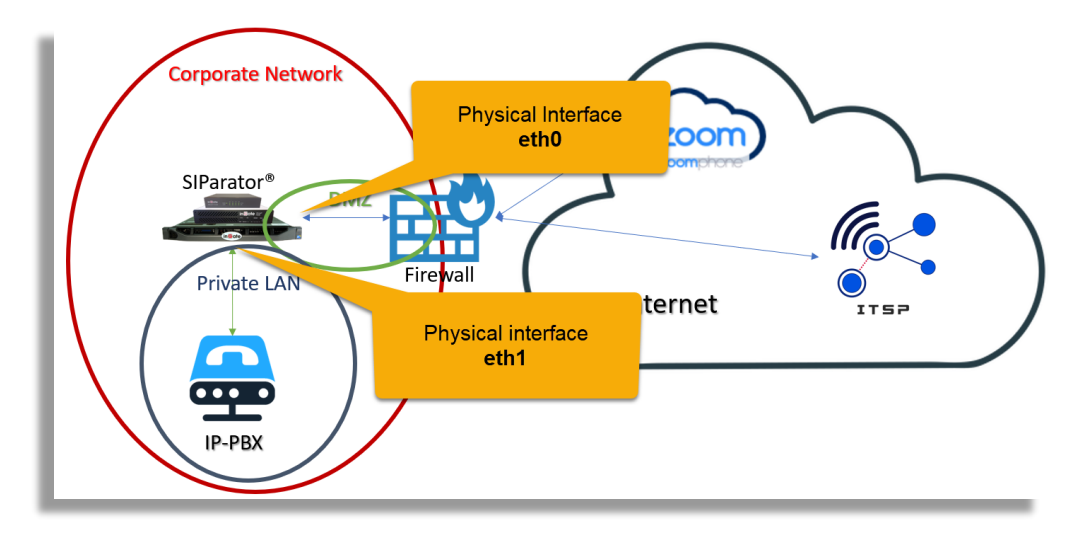

# **Configuring Inside and Outside Interfaces**

You can use Zoom provided tables for media and signaling IP's. We will use the tables available by the time this document is being created taken for Zoom Documentation.

For signaling:

| ľ | Traffic Type | Protocol                  | Port                                                                | Source                                         | A Record                                       | Destination                                                             | Region                                          |               |
|---|--------------|---------------------------|---------------------------------------------------------------------|------------------------------------------------|------------------------------------------------|-------------------------------------------------------------------------|-------------------------------------------------|---------------|
|   |              |                           | 5041 0                                                              | Customer SBC                                   |                                                | us01peer01.sc.zoom.us<br>us01peer01.ny.zoom.us<br>us01peer01.dv.zoom.us | 162.12.233.59<br>162.12.232.59<br>162.12.235.85 | North America |
|   |              |                           |                                                                     |                                                | us01peer01.sp.zoom.us<br>us01peer01.qr.zoom.us | 64.211.144.247<br>149.137.69.247                                        | LATAM                                           |               |
|   | Cionalina    | TCD/TLS                   |                                                                     |                                                | us01peer01.am.zoom.us<br>us01peer01.fr.zoom.us | 213.19.144.198<br>213.244.140.198                                       | EMEA                                            |               |
|   | Signaling    | Signaling TCP/TLS 5061 Ct | Customer SBC                                                        | us01peer01.sy.zoom.us<br>us01peer01.me.zoom.us | 103.122.166.248<br>103.122.167.248             | Australia                                                               |                                                 |               |
|   |              |                           | us01peer01.sg.zoom.us 149.137.4<br>us01peer01.ty.zoom.us 207.226.13 |                                                | 149.137.41.246<br>207.226.132.198              | APAC                                                                    |                                                 |               |
| l |              |                           |                                                                     |                                                | us01peer01.hk.zoom.us                          | 209.9.211.198                                                           | China                                           |               |
|   |              |                           | us01peer01.os.zoom.us<br>us01peer01.ty.zoom.us                      | 149.137.25.246<br>207.226.132.198              | Japan                                          |                                                                         |                                                 |               |

For Media:

| Traffic Type | Protocol           | Source          | <b>Destination Ports</b>            | Destination IPs                     | Region        |
|--------------|--------------------|-----------------|-------------------------------------|-------------------------------------|---------------|
|              |                    |                 |                                     | 162.12.232.0/22                     | North America |
|              |                    | Customer        |                                     | 64.211.144.0/24<br>149.137.69.0/24  | LATAM         |
|              |                    |                 |                                     | 213.19.144.0/24<br>213.244.140.0/24 | EMEA          |
| Media        | Media UDP/SRTP SBC | SBC 20000-64000 | 103.122.166.0/23                    | Australia                           |               |
|              |                    |                 | 1                                   | 149.137.41.0/24<br>207.226.132.0/24 | APAC          |
|              |                    |                 | 209.9.211.0/24                      | China                               |               |
|              |                    |                 | 207.226.132.0/24<br>149.137.25.0/24 | Japan                               |               |

For the purpose of this document we will select only LATAM region as our lab is being deployed for Latin America, however you can use the appropriate sections of the table depending on the region you are located or deploying.

First, we will assign all those IP addresses and address ranges names to be easily used later in the configuration

| \dmin        | istration Basi<br>Configu           | ic<br>ration Network HTTP<br>Service | SIP SIP<br>s Services Traffic Tr | SIP<br>unks Q-TURN Vir | tual Private<br>Networks Service | Logging<br>and Tools About | Log out                   |        |  |  |
|--------------|-------------------------------------|--------------------------------------|----------------------------------|------------------------|----------------------------------|----------------------------|---------------------------|--------|--|--|
| Netwo<br>Com | orks and Default<br>puters Gateways | All<br>s Interfaces VLAN Eth(        | ) Eth1 Status PPPo               | E Tunnels Topolog      | у                                |                            |                           |        |  |  |
| Ne           | Networks and Computers              |                                      |                                  |                        |                                  |                            |                           |        |  |  |
|              |                                     |                                      | Lower                            | Limit                  | Upper<br>(for IP r               | Limit<br>anges)            | Interface/VLAN            | Delete |  |  |
|              | Name                                | Subgroup                             | DNS Name<br>or IP Address        | IP Address             | DNS Name<br>or IP Address        |                            | Interface/VLAN            | Row    |  |  |
| •            | ZM LATAM                            | ] - 🗸 🗸                              | 64.211.144.0                     | 64.211.144.0           | 64.211.144.255                   | 64.211.144.255             | Outside (eth0 untagged) 🗸 |        |  |  |
|              |                                     | - 🗸                                  | 149.137.69.0                     | 162.12.232.0           | 149.137.69.255                   | 162.12.232.255             | Outside (eth0 untagged) 🗸 | ] 🗆    |  |  |
| •            | ZS LATAM                            | ] - 🗸                                | us01peer01.sp.zoc                | 64.211.144.247         |                                  | ]                          | Outside (eth0 untagged) 🗸 | ]      |  |  |
| L,           |                                     |                                      | us01peer01.qr.zoo                | 149.137.69.247         |                                  |                            | Outside (eth0 untagged) 🗸 |        |  |  |
| e            | zoom                                | ZM LATAM 🗸                           | ]                                | ]                      |                                  | ]                          | - •                       |        |  |  |
|              |                                     | ZS LATAM 🗸                           | ]                                | ]                      |                                  | ]                          | - •                       |        |  |  |

Notice:

- ZM MEDIA  $\rightarrow$  Zoom Media in LATAM
- ZS LATAM  $\rightarrow$  Zoom Signaling in LATAM
- zoom  $\rightarrow$  aggregated addresses for media and signaling in LATAM

Make sure 2 Interfaces are enabled (Active). In our case we are also assigning a name to each one (inside for eth1 and Outside for eth0)

| Administration            | Ba:<br>Configu    | sic<br>Iration      | Netwo         | ork | HTT<br>Servi | P<br>ces | S<br>Serv | IP<br>vices  | SIF<br>Traff | ic T | SIP<br>runk | g-TI   | JRN  |
|---------------------------|-------------------|---------------------|---------------|-----|--------------|----------|-----------|--------------|--------------|------|-------------|--------|------|
| Networks and<br>Computers | Defaul<br>Gateway | t<br>ys <b>Inte</b> | All<br>rfaces | VLA | N Et         | h0       | Eth1      | Inter<br>Sta | face<br>tus  | PPP  | oE T        | unnels | Торо |
| Interface                 | Overv             | iew                 |               |     |              |          |           |              |              |      |             |        |      |
| General                   |                   |                     |               |     |              |          |           |              |              |      |             |        |      |
| Physical E                | Device            | Interfa             | ice Na        | me  | Ac           | tive     | 9         | MTU          | 1            |      |             |        |      |
| eth0                      |                   | Outsid              | le            |     | Ye           | s 🗸      | 15        | 500          |              |      |             |        |      |
| eth1                      |                   | Inside              |               |     | Ye           | s 🗸      | 1         | 500          |              |      |             |        |      |
|                           |                   | _                   | _             |     |              | -        |           | _            | _            |      |             |        | _    |

Looking at our topology:

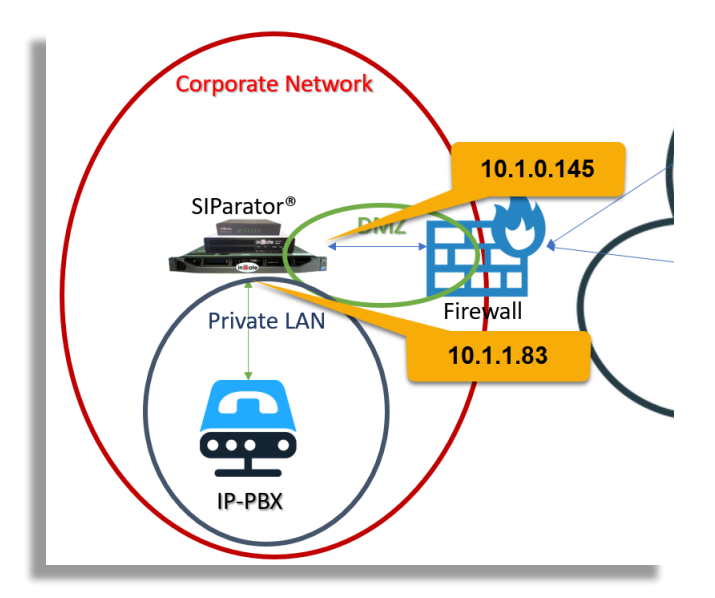

In our case,

- DMZ Network: 10.1.0.0/24
- LAN Network: 10.1.1.0/24
- Default Gateway: 10.1.0.1

| Directly Connected Networks (Help) |              |                 |                           |               |                |                    |                      |                        |         |              |               |
|------------------------------------|--------------|-----------------|---------------------------|---------------|----------------|--------------------|----------------------|------------------------|---------|--------------|---------------|
|                                    | Name         | Address<br>Type | DNS Name<br>or IP Address | IP<br>Address | Netmask / Bits | Network<br>Address | Broadcast<br>Address | Interface or<br>Tunnel | VLAN Id | VLAN<br>Name | Delete<br>Row |
|                                    | eth0         | Static 🗸        | 10.1.0.145                | 10.1.0.145    | 24             | 10.1.0.0           | 10.1.0.255           | Outside (eth0) 🗸       |         | -            |               |
|                                    | eth1         | Static 🗸        | 10.1.1.83                 | 10.1.1.83     | 24             | 10.1.1.0           | 10.1.1.255           | Inside (eth1) 🗸        |         | -            |               |
|                                    | Add now rows | rowe            |                           |               |                |                    |                      |                        |         |              |               |

Static route for the default gateway:

| Static Routing (H              | static Routing (Help) |                |         |                       |           |            |                     |            |  |
|--------------------------------|-----------------------|----------------|---------|-----------------------|-----------|------------|---------------------|------------|--|
| Routed Network                 |                       |                |         | Route                 | er        |            |                     |            |  |
| DNS Name or<br>Notwork Address | Network Address       | Netmask / Bits | Dynamic | DNS Nam<br>or IP Addr | ne<br>ess | IP Address | Interface or Tunnel | Delete Row |  |
| default                        | default               |                | - 🗸     | 10.1.0.1              |           | 10.1.0.1   | Outside (eth0) 🗸    |            |  |

# **Other Network related configurations**

Let's assign the DNS server address. In our case we are going to use Google DNS 8.8.8.8

| Basic<br>Configuration<br>ccess<br>control RADIUS<br>SIParator:<br>te | etwork<br>SNMP<br>V                            | HTTP<br>Services Ser<br>Dynamic DNS<br>Update<br>'ersion of So                                                                                  | SIP<br>vices Traffic<br>Certificates                                                                                                    | SIP<br>Trunks                                                                                                    | Q-TURN<br>Advanced<br>LS Settings                                                                                                    | irtua<br>Net<br>SIF                                                                                                    |
|-----------------------------------------------------------------------|------------------------------------------------|----------------------------------------------------------------------------------------------------|----------------------------------------------------------------------------------------------------|----------------------------------------------------------------------------------------------------|----------------------------------------------------------------------------------------------------|----------------------------------------------------------------------------------------------------|
| ccess<br>ontrol RADIUS<br>SIParator:<br>te                            | SNMP<br>V<br>Cł                                | Dynamic DNS<br>Update<br>Version of So                                                                                                    | Certificates                                                                                                    | ACME T                                                                                                    | Advanced<br>LS Settings                                                                                                    | SIF                                                                                                    |
| SIParator:                                                            | V<br>Cl                                        | ersion of Se                                                                                                    | oftware SI                                                                                                    | Dereter                                                                                                    |                                                                                                    |                                                                                                    |
| SIParator:                                                            | C                                              |                                                                                                    |                                                                                                    | Paraton                                                                                                    | /Firewall                                                                                                    |                                                                                                    |
| in:<br>Help)<br>P packets<br>packets<br>packets via<br>et             | SI<br>Da<br>SC<br>P<br>C<br>C<br>C             | heck for new V<br>Parator/Firew<br>ate of last suc<br>oftware versio<br><b>'olicy For Pi</b><br>) Never reply<br>) Only reply t<br>Reply to pir | versions of S<br>all:<br>cessful vers<br>n in use:<br>i <b>ng To the</b><br>to ping<br>o ping to the<br>ng to all IP a                                                                                                    | Software<br>ion chec<br>SIParat<br>e same ir<br>ddresses                                                                                                    | O Y<br>Not a<br>6.4.1<br>tor<br>nterface<br>s                                                                                                    | es (<br>vail                                                                                                    |
| rs <u>(Help)</u>                                                      |                                                |                                                                                                    |                                                                                                    |                                                                                                    |                                                                                                    |                                                                                                    |
| vnamic C<br>or<br>• 8.8.8                                             | DNS Na<br>TP Add                               | ame IP A<br>iress 8.8.                                                                                                    | ddress De                                                                                                    | lete Rov                                                                                                    | N                                                                                                    |                                                                                                    |
|                                                                       | Help) P packets packets via et vnamic or 8.8.8 | Help)     P       P packets     P       packets via     P       et     P       vnamic     DNS Na       or IP Add       v     8.8.8.8            | Policy For Pi Policy For Pi Never reply Packets Policy For Pi Never reply Packets Policy For Pi Never reply Packets Policy For Pi Reply to pir Packets via et Policy For Pi Reply to pir Packets Policy For Pi Packets Policy For Pi Packets Poli | Policy For Ping To the         Policy For Ping To the         Packets       Only reply to ping         Packets       Only reply to ping to the         packets via et       Reply to ping to all IP a         S (Help)       DNS Name         Vnamic       DNS Name         Or IP Address       Delays         S (Help)       8.8.8.8         S (Help)       Reply to ping to all IP a | Help)       Policy For Ping To the SIParat         Packets       Only reply to ping         packets       Only reply to ping to all IP addresse         packets via et       IP Address Delete Row         vnamic       DNS Name         ONS Name       IP Address         J. Lows       8.8.8.8 | Policy For Ping To the SIParator         Policy For Ping To the SIParator         Only reply to ping         Only reply to ping to the same interface         packets         packets via et         State         DNS Name         IP Address         Delete Row         State         8.8.8         8.8.8 |

You can also assign a name to this SIParator. The name will displayed in your browser tags.

Let's also assign an NTP server and setup time for the SIParator<sup>®</sup>. We are assuming to be located in EST time zone.

| Administration                                                                                                    | Basic<br>Configuration                                                                                                    | Network            | HTTP<br>Services                         | SIP<br>Services                                  | SIP<br>Traffic                 | SIP<br>Trunks                | Q-TURN                          | Virtual Priva<br>Networks                                      | te Quality<br>Servic               | of Loggir<br>e and To |
|----------------------------------------------------------------------------------------------------|----------------------------------------------------------------------------------------------------|--------------------|------------------------------------------|--------------------------------------------------|--------------------------------|------------------------------|---------------------------------|----------------------------------------------------------------|------------------------------------|-----------------------|
| Save/Load<br>Configuration                                                                                                    | Show<br>Configuration                                                                                                    | User<br>Administra | ition Upg                                | Table<br>rade Look                               | Date al<br>Time                | nd<br>Rest                   | Licen<br>art Serv               | ise Change<br>er Language                                      |                                    |                       |
| Change T<br>DumontDU<br>Dushanbe (<br>East (Brazi)<br>East-Indian<br>Easter (Pac<br>Easter) (Da<br>Easter) (Da<br>Easter) (Da<br>Change I<br>Date: 202<br>Time: 133 | ime Zone (<br>inville (Antarcti<br>Asia)<br>)<br>a (US)<br>iffic)<br>d (Chile)<br>unada)<br>S)<br>Date and Tir<br>2-10-24<br>58:04 | (Help)<br>(ca)     | Active tim<br>Change<br>ally ( <u>He</u> | e zone: E<br>time zone<br>time zone<br>time zone | astern (<br>Change<br>Synchron | US)<br>• Date a<br>iize time | and Tin<br>e with NT            | ne With NT<br>IP: <ul> <li>Yes</li> </ul> <li>If NTP Is E</li> | P ( <u>Help)</u><br>○ No<br>nabled |                       |
| Save Un                                                                                                    | do Look up                                                                                                    | all IP add         | lresses a                                | gain                                             | Dynami<br>- •<br>Add new       | c or<br>time                 | DNS Nar<br>TP Addi<br>.nist.gov | me IP /<br>ress 132<br>ws.                                     | Address<br>163.97.6                | Delete<br>Row         |

# Configuring TLS for Zoom

In this section we will enable TLS to setup connectivity with Zoom Phone System.

In order to enable TLS we will need appropriate public certificates. With SIParator there are two ways to acquire, install and maintain TLS certificates.

- Using CSR. Generating the Sign Request from the SIParator, submit it to the Certification Authority to get the signed certificate and intermediate certificates (if needed) and install them in the SIParator<sup>®</sup>.
- Using ACME. Using SIParator built in ACME client and use the appropriate ACME enabled Authority in compliance with Zoom accepted CAs.

## Using CSR

First, we will need to create a CSR (Certificate Signature Request).

Under Basic Configuration  $\rightarrow$  Certificates  $\rightarrow$  Private Certificates, add a new row:

| Administration Base Configu                       | sic<br>Iration Network HTTP SIP SIP<br>Services Services Traffic T                                                                                                    | SIP<br>runks Q-TURN Virtual Private Quality of Logging<br>Networks Service and Tools About Log out |                    |     |  |  |  |  |
|---------------------------------------------------|----------------------------------------------------------------------------------------------------|----------------------------------------------------------------------------------------------------|--------------------|-----|--|--|--|--|
|                                                   | Changes have been made to the preliminary configuration, but have not been applied.                                                                                           |                                                                                                    |                    |     |  |  |  |  |
| This page conta<br>Basic<br>Configuration Control | This page contains an error. Basic Access Dynamic DNS Dynamic DNS Certificates ACME TLS SIParator Onfiguration Control RADIUS SNMP Update Certificates ACME TLS Settings Type |                                                                                                    |                    |     |  |  |  |  |
| Private Certifica                                 | tes ( <u>Help)</u>                                                                                                    |                                                                                                    |                    |     |  |  |  |  |
| Name                                              | Certificate                                                                                                    | Information                                                                                        | ACME Domain Delete | Row |  |  |  |  |
| No certificate exist                              | S.                                                                                                    |                                                                                                    |                    |     |  |  |  |  |
| No value given.                                   | Create New Import View/Download                                                                                                    | No current certificate                                                                             | · •                |     |  |  |  |  |

Assign a name and click on "Create New"

Fill the Information requested and make sure the Common Name and SubjectAltName extension DNS points to the SIParator FQDN that resolves on the Public IP address associated to the outside interface:

| Create Certificate of       | or Certificate Reques             | t                                              |
|-----------------------------|-----------------------------------|------------------------------------------------|
| Fill in the certificate dat | a for " <b>byoc-cert</b> " below, | then create either a certificate or a certific |
| After generating a certi    | ficate request, and havir         | ng it signed by a signing authority, the certi |
| Expire in (days):           | Country code (C):                 | Organization (O):                              |
| * 365                       | US                                | Educronix                                      |
| Common Name (CN):           | State/province (ST):              | Organizational Unit (OU):                      |
| * byoc.edx-labs.c           | FL                                | Engineering                                    |
| Email address               | Locality/town (L):                |                                                |
| ernesto@educr               | Weston                            |                                                |
|                             |                                   |                                                |
| SubjectAltName Ex           | tension                           |                                                |
| Enter the alternative na    | ames that you want to ac          | ld to a certificate or a                       |
| separation.                 | ipie values carrise adde          | a by using comma                               |
| Email:                      |                                   |                                                |
|                             |                                   |                                                |
|                             |                                   |                                                |
| Dris: byoc.edx-labs.        | com                               |                                                |
| IP:                         |                                   |                                                |

Notice Expire in (days) and Common Name (CN) are mandatory fields.

All remaining fields can be left on default values.

Click on "Create an X.509 certificate request"

| Key Length and Signature Algorithm                                                                                           |
|----------------------------------------------------------------------------------------------------|
| Select the key length and the signature algorithm that you want to use when creating a certificate or a certificate request. |
| Key length (bits): 2048 🗸                                                                                                    |
| Signature algorithm: SHA-256 V                                                                                               |
| ACME                                                                                                    |
| Use the ACME protocol for this X.509 certificate O Yes  No                                                                   |
| If you generate several certificates with identical data you should make sure they have different<br>Serial number:          |
| * 2                                                                                                    |
| Fields marked with "*" are mandatory.                                                                                        |
| Create a self-signed X.509 certificate Create an X.509 certificate request Abort                                             |

#### Certificate request will show like this:

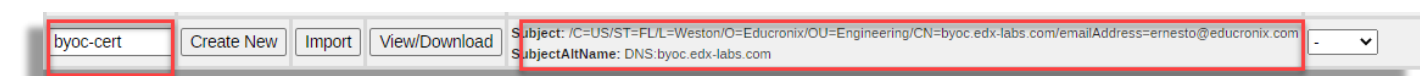

Apply changes

| Administration             | Basic<br>Configuration | Network            | HT<br>Serv  | TP<br>vices S | SIP<br>ervices |
|----------------------------|------------------------|--------------------|-------------|---------------|----------------|
|                            | Char                   | nges have          | beer        | n made        | e to the p     |
| Save/Load<br>Configuration | Show<br>Configuration  | User<br>Administra | ition       | Upgrad        | Table<br>Look  |
| Test Run                   | and Apply              | Conf <u>(He</u>    | <u>elp)</u> |               | Show I         |
| Duration of                | limited test n         | node:              |             |               | 🔘 On e         |
| 30                         | seconds                |                    |             |               | ○ On t         |
| Apply con                  | figuration             |                    |             |               |                |

Go back to the certificate and Click on "View/Download"

| Administration         | Bas<br>Configu    | ic<br>ration  | letwork | HTTP<br>Services     | SIP<br>Services Tr | SIP SI<br>affic Tru | P<br>iks       | Q-TURN VI                  | irtual Private<br>Networks | Quality of<br>Service   | Logging<br>and Tools | About       | Log out  |            |         |           |           |              |
|------------------------|-------------------|---------------|---------|----------------------|--------------------|---------------------|----------------|----------------------------|----------------------------|-------------------------|----------------------|-------------|----------|------------|---------|-----------|-----------|--------------|
| Basic<br>Configuration | Access<br>Control | RADIUS        | SNMP    | Dynamic DM<br>Update | IS<br>Certifica    | tes ACME            | TLS            | Advanced<br>Settings       | SIParator<br>Type          |                         |                      |             |          |            |         |           |           |              |
| Private Co             | ertificat         | es <u>(He</u> | elp)    |                      |                    |                     |                |                            |                            |                         |                      |             |          |            |         |           |           |              |
| Name                   | •                 |               |         | Certificat           | е                  |                     |                |                            |                            |                         |                      | Informa     | tion     |            |         |           |           |              |
| byoc-cert              |                   | Create        | New     | Import               | View/Dow           | nload               | ubjec<br>ubjec | t: /C=US/ST<br>tAltName: [ | T=FL/L=West<br>DNS:byoc.ed | n/O=Educro<br>-labs.com | nix/OU=En(           | gineering/C | N=byoc.e | dx-labs.co | im/emai | IAddress= | ernesto@e | ducronix.cor |

Download certificate either in PEM or DER format. It will depend on the CA you'll use to sign it which better fits. We will use PEM for our example.

| С  | urrent Private Certificate for "byoc-cert"                                                                                                    |
|----|----------------------------------------------------------------------------------------------------|
| Cu | rrent certificate request:                                                                                                    |
|    | <ul> <li>Subject: /C=US/ST=FL/L=Weston/0=Educronix/OU=Engineering/CN=byoc.edx-labs.com/emailAddress=ernesto@educronix.com</li> <li>SubjectAltName: DNS:byoc.edx-labs.com</li> </ul> |
|    | Download certificate/certificate request (DER format)                                                                                                    |
|    | Download certificate/certificate request (PEM format)                                                                                                    |
| _  |                                                                                                    |
| R  | eturn to certificate page                                                                                                    |

#### Downloaded file should look like this:

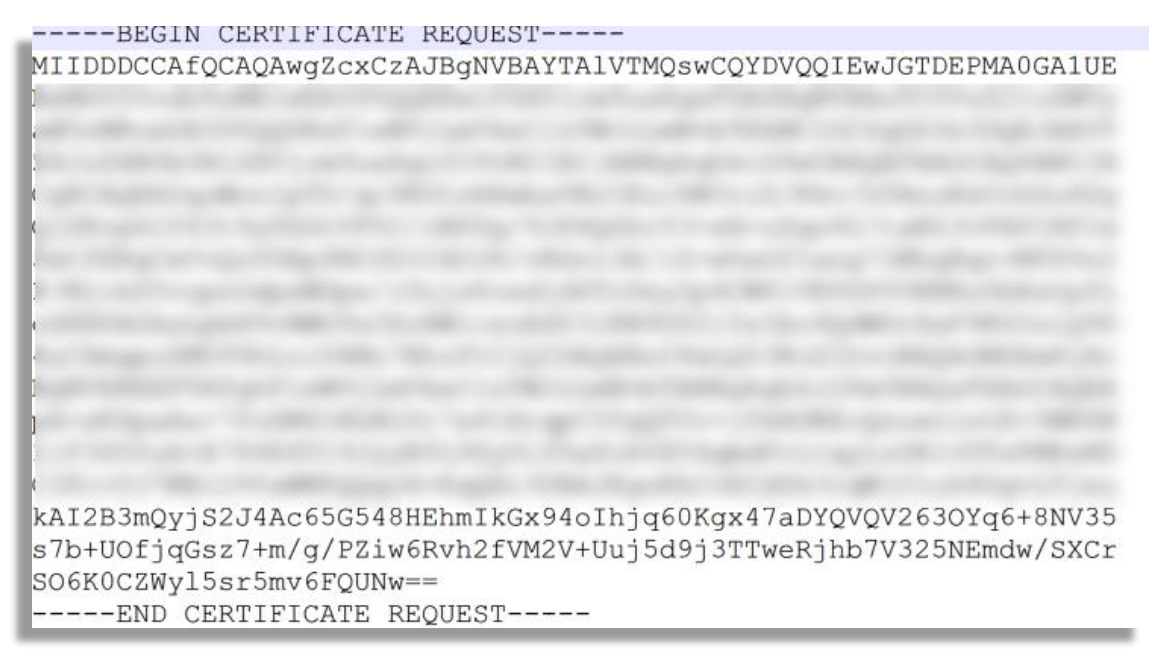

Use it to request the signed certificate from the Certification Authority you have selected.

Once signed they will provide you with a set of files, usually 2:

- Signed Certificate
- Intermediary Bundle Certificates.

Similar to this:

| ☑ 🗟 byoc_edx-labs_com.ca-bundle | 10/21/2022 1:47 PM | CA-BUNDLE File       | 5 KB |
|---------------------------------|--------------------|----------------------|------|
| ✓ is byoc_edx-labs_com.crt      | 10/21/2022 1:47 PM | Security Certificate | 3 KB |

You'll need to load the signed certificate as well as the CA bundle as intermediate certificates. Use the "Import" button to do so:

|   | Administration         | Basi<br>Configu   | ic<br>ration | Network     | HTTP<br>Services    | SIP<br>Services | SIP<br>Traffic | SIP<br>Trunks | Q-TUR                   | Vi             | rtual Private<br>Networks    | Quality of<br>Service   | Logging<br>and Tools | About     | Log out   |                 |                |                  |            |
|---|------------------------|-------------------|--------------|-------------|---------------------|-----------------|----------------|---------------|-------------------------|----------------|------------------------------|-------------------------|----------------------|-----------|-----------|-----------------|----------------|------------------|------------|
| l | Basic<br>Configuration | Access<br>Control | RADIUS       | SNMP        | Dynamic D<br>Update | NS<br>Certi     | ficates        | ACME T        | Adva<br>TLS Sett        | nced<br>ings   | SIParator<br>Type            |                         |                      |           |           |                 |                |                  |            |
| l | Private Ce             | ertificat         | es <u>(H</u> | <u>elp)</u> |                     |                 |                |               |                         |                |                              |                         |                      |           |           |                 |                |                  |            |
| I | Name                   | •                 |              |             | Certifica           | te              |                |               |                         |                |                              |                         | 1                    | nforma    | tion      |                 |                |                  | 1          |
| l | byoc-cert              |                   | Create       | New         | Import              | View/D          | ownloa         | d Sub         | ject: /C=l<br>jectAltNa | JS/ST<br>me: D | =FL/L=Westo<br>DNS:byoc.edx- | n/O=Educror<br>labs.com | nix/OU=Engi          | neering/( | CN=byoc.e | dx-labs.com/ema | ilAddress=erne | sto@educronix.co | <b>m</b> [ |

First import the certificate, save and apply and then load the bundle.

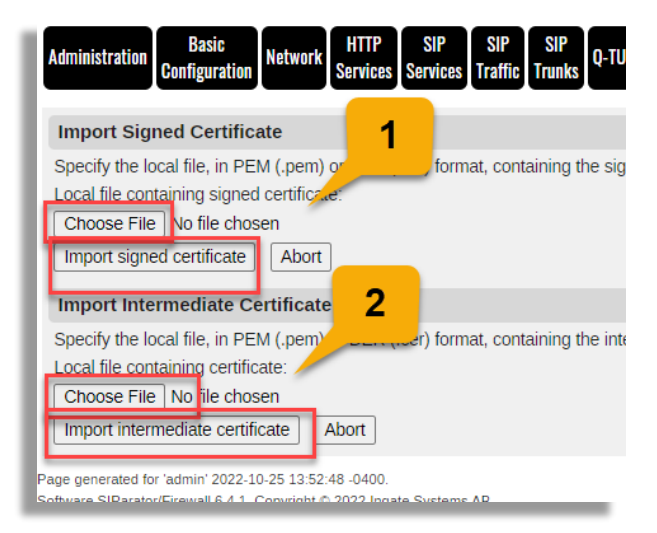

Save and apply the changes again.

You should be able to see the new signed certificate loded similar to this:

| I | Basic<br>Configuration | Access<br>Control | RADIUS         | SNMP        | Dynamic DN<br>Update | S<br>Certificates | ACME                                                             | TLS                                                                                                    | Advanced<br>Settings                                                                                                    | SIParator<br>Type                                                                                             |                                                                                                    |                                                                |                                                   |                                                   |
|---|------------------------|-------------------|----------------|-------------|----------------------|-------------------|------------------------------------------------------------------|----------------------------------------------------------------------------------------------------|----------------------------------------------------------------------------------------------------|----------------------------------------------------------------------------------------------------|----------------------------------------------------------------------------------------------------|----------------------------------------------------------------|---------------------------------------------------|---------------------------------------------------|
| l | Private Co             | ertificat         | tes <u>(He</u> | <u>elp)</u> |                      |                   |                                                                  |                                                                                                    |                                                                                                    |                                                                                                    |                                                                                                    |                                                                |                                                   |                                                   |
| I | Name                   | •                 |                |             | Certificate          |                   |                                                                  |                                                                                                    |                                                                                                    |                                                                                                    |                                                                                                    | Information                                                    |                                                   |                                                   |
|   | byoc-cert              |                   | Create         | New         | Import               | View/Downloac     | Ke<br>Su<br>Iss<br>Sig<br>SF<br>SF<br>Va<br>Va<br>Su<br>Su<br>Su | ey Typ<br>Ibject<br>Suer:<br>gnatu<br>D5 Fin<br>IA-1 F<br>IA-25<br>Iid fro<br>Iid to<br>Ibject<br>Ibject | e: RSA<br>:: /CN=byoc.<br>/C=GB/ST=4<br>ine Algorithm<br>agerprint: E<br>Fingerprint:<br>6 Fingerprint<br>: 022-10<br>: 2023-10-11<br>: AltName: D<br>: Key ID: 28<br>ty Key ID: 8 | edx-labs.co<br>Greater Mar<br>n: sha256V<br>F:CC:59:D3<br>0-18 00:00:0<br>3 23:59:59<br>NS:byoc.ed<br>64<br>D | m<br>ichester/L=Salford/O=S<br>/ithRSAEncryption<br>:EB:0C:04:9F:61:32:7E<br>0<br>x-labs.com, DNS:www | Sectigo Limited/CN=<br>E:AB:7C:B9:7C:0E<br>v.byoc.edx-labs.com | Sectigo RSA Domain<br>1<br>8E:E1:D8<br>1:8D:61:E1 | Validation Secure Server CA<br>C99 D450 8061 0ED9 |

# Using ACME

Before creating the certificate, we will need to have SIParator<sup>®</sup> ACME feature enabled and properly configured.

| Administration              | Bas<br>Configu    | Basic<br>Configuration |      | HTTP<br>Services    | SIP<br>Services | SIP<br>Traffic | SIP<br>Trunk | s   | Q-TURN             | Virtual Private<br>Networks | Quality of<br>Service | Loggi<br>and To |
|-----------------------------|-------------------|------------------------|------|---------------------|-----------------|----------------|--------------|-----|--------------------|-----------------------------|-----------------------|-----------------|
| Basic<br>Configuration      | Access<br>Control | RADIUS                 | SNMP | Dynamic D<br>Update | NS<br>Certi     | ficates        | ACME         | TLS | Advance<br>Setting | ed SIParator<br>ss Type     |                       |                 |
| ACME (H                     | lelp)             |                        |      |                     |                 |                |              |     |                    |                             |                       |                 |
| Enable                      | the ACM           | 1E proto               | ocol |                     |                 |                |              |     |                    |                             |                       |                 |
| <ul> <li>Disable</li> </ul> | the ACM           | VE proto               | ocol |                     |                 |                |              | _   |                    |                             |                       |                 |

For the purpose of this document, we have selected one Certification Authority supporting ACME protocol that complies with Zoom requirements.

ZeroSSL (<u>https://zerossl.com/</u>) is the one we will use here as their root certificate has a chain of trust included in Zoom recognized certification authorities.

| dministration                                                  | Bas<br>Configu                        | ic<br>ration                 | letwork | HTTP<br>Services    | SIP<br>Service | S<br>Tra | IP S<br>ffic Tru | IP<br>nks | Q-TURN           | Virtual Privat<br>Networks | te Qual<br>Ser | lity of<br>vice | Loggin<br>and Too | g<br>Is About |
|----------------------------------------------------------------|---------------------------------------|------------------------------|---------|---------------------|----------------|----------|------------------|-----------|------------------|----------------------------|----------------|-----------------|-------------------|---------------|
|                                                                |                                       | Change                       | es have | been ma             | ide to th      | ne prel  | iminary          | confi     | guratior         | n, but have n              | ot beer        | n appli         | ied.              |               |
| Basic<br>Configuration                                         | Access<br>Control                     | RADIUS                       | SNMP    | Dynamic I<br>Update | DNS<br>e Cei   | rtificat | es ACM           | TLS       | Advand<br>Settin | ed SIParator<br>gs Type    |                |                 |                   |               |
| ACME (H                                                        | <u>elp)</u>                           |                              |         |                     |                |          |                  |           |                  |                            |                |                 |                   |               |
| <ul> <li>Enable t</li> <li>Disable</li> <li>Account</li> </ul> | the ACN<br>the ACN<br>s <u>(Hel</u> f | 1E protoc<br>/IE proto<br>)) | col     |                     |                |          |                  |           |                  |                            |                |                 |                   |               |
| Accounts                                                       | associa                               | ted with                     | the AC  | ME proto            | col.           |          |                  |           |                  |                            |                |                 |                   |               |
| Nar                                                            | ne                                    |                              |         | Contact             |                |          | Priv             | vate K    | (ey              | EAB Key ID                 | EA             | BHM             | IAC Key           | / Delet       |
| ZweroS                                                         | SL                                    | mailto:                      | ernest  | o@educro            | onix.cor       | m        | Cre              | ate N     | ew d             | tGH0a110Bt                 | nê Cl          | hange           | e Secret          |               |
| Add new                                                        | rows                                  | 1 row                        | s.      |                     |                |          |                  | -         |                  |                            |                |                 |                   |               |

- Assign Name
- Add contact information with the format <u>mailto:xxxxx@yyyy.zzz</u> to provide who will be receiving updates and notifications from the CA.
- Generate a "Private Key" by pressing "Create New"
- Add EAB Key ID and EAB HMAC Key provided by the CA (for ZeroSSL, it can be found in the Developers Section)

Add the service

| Services (Help)                            |                  |                |            |            |  |  |  |  |  |  |  |  |  |
|--------------------------------------------|------------------|----------------|------------|------------|--|--|--|--|--|--|--|--|--|
| A service that supports the ACME protocol. |                  |                |            |            |  |  |  |  |  |  |  |  |  |
| Name                                       | Domain or IP     | Directory Path | Trusted CA | Delete Row |  |  |  |  |  |  |  |  |  |
| ZeroSSL                                    | acme.zerossl.com | v2/DV90        | Bundle 🗸   |            |  |  |  |  |  |  |  |  |  |
| Add new rows 1                             | rows.            |                |            |            |  |  |  |  |  |  |  |  |  |

- Assign a Name
- Enter the domain provided by the CA (for ZeroSSL is "acme.zerossl.com")
- Enter Directory path as provided by the CA (for ZeroSSL is "v2/DV90")
- You must have a bundle CA certificate previously loaded containing CA root certificates for your trusted CA's)
- •

Add a Domain name to be used and referred when creating new ACME managed certificates.

| Domains (Help)                                                  |                           |           |            |                         |            |  |  |  |  |  |  |  |
|-----------------------------------------------------------------|---------------------------|-----------|------------|-------------------------|------------|--|--|--|--|--|--|--|
| Domains that should be available to use with the ACME protocol. |                           |           |            |                         |            |  |  |  |  |  |  |  |
| Name                                                            | HTTP-01 Challenge Address | Service   | Account    | Renewal<br>Interval (%) | Delete Row |  |  |  |  |  |  |  |
| zoom                                                            | eth0 (10.1.0.145) 🗸       | ZeroSSL 🗸 | ZweroSSL 🗸 | 67                      |            |  |  |  |  |  |  |  |

- Assign a Name
- Select the interface that will be facing the outside (Internet)
- Select the Service and Account (previously created).
- Keep the default value of 67% to establish when the request for renewal will be triggered

Now we are ready to create the Certificate using ACME.

Like in "Using CSR" we will create a Certificate Sign Request, but in this case we will select ACME tag.

Add a new row in Private Certificates and assign a name, click o "Create New":

|    | Basic<br>Configuration | Access<br>Control | RADIUS          | SNMP       | Dynamic DM<br>Update | IS<br>Certificates | ACME 1 | Advan<br>TLS Settin | ced<br>1gs | SIParator<br>Type |             |   |           |
|----|------------------------|-------------------|-----------------|------------|----------------------|--------------------|--------|---------------------|------------|-------------------|-------------|---|-----------|
|    | Private Ce             | ertifica          | tes ( <u>He</u> | <u>lp)</u> |                      |                    |        |                     |            |                   |             |   |           |
|    | Name                   | e                 |                 |            | Certificat           | е                  |        |                     |            |                   | Information | 1 | ACME Doma |
| Π. | No certifica           | te exist          | s.              |            |                      |                    |        |                     |            |                   |             |   |           |
|    | byoc.edx-l             | abs               | Create          | New        | Import               | View/Downloa       | d No   | current ce          | ertific    | cate              |             | [ | - •       |
|    |                        |                   |                 |            |                      |                    | Kev    | Type: RS4           |            | _                 |             |   | _         |

#### Complete the information here:

| Create Certificate or                                                  | Certificate Reques                                | t                                            |
|------------------------------------------------------------------------|---------------------------------------------------|----------------------------------------------|
| Fill in the certificate data                                           | a for " <b>byoc.edx-labs</b> " b                  | elow, then create either a (                 |
| After generating a certifi                                             | cate request, and havir                           | ng it signed by a signing at                 |
| Expire in (davs):                                                      | Country code (C):                                 | Organization (O):                            |
| * 365                                                                  | US                                                | Educronix                                    |
| Common Name (CN):                                                      | State/province (ST):                              | Organizational Unit (OU)                     |
| * byoc.edx-labs.c                                                      | FL                                                | Engineering                                  |
| Email address                                                          | Locality/town (L):                                |                                              |
| ernesto@educr                                                          | Weston                                            |                                              |
|                                                                        |                                                   |                                              |
| SubjectAltName Ext                                                     | ension                                            |                                              |
| Enter the alternative nar<br>certificate request. Multi<br>separation. | nes that you want to ac<br>ple values can be adde | ld to a certificate or a<br>d by using comma |
| Email:                                                                 |                                                   |                                              |
| URI:                                                                   |                                                   |                                              |
| DNS: byoc.edx-labs.c                                                   | om                                                |                                              |
| IP:                                                                    |                                                   |                                              |
|                                                                        |                                                   |                                              |

Notice:

- Expire and Common name are mandatory fields, however, Expire will be defined by the Certification Authority regardless of the value you enter.
- Common Name and DNS must match the FQDN associated with the SIParator<sup>®</sup> public IP.

| ACME                                                                                              |
|---------------------------------------------------------------------------------------------------|
| Use the ACME protocol for this X.509 certificate Ves No                                           |
| If you generate several certificates with identical data you should make sure they have different |
| Serial number:                                                                                    |
| * 2                                                                                               |
| Fields marked with "*" are mandatory.                                                             |
| Create a self-signed X.509 certificate Create an X.509 certificate request Abort                  |
| age generated for 'admin' 2022-10-26-08:41:07-0400                                                |

- Select "Yes" in the ACME section
- Press on "Create an X.509 certificate request.

This creates a temporary self signed certificate until the CA provides the new signed certificate.

Make sure you associate the ACME domain to this new certificate.

| byoc.edx-labs Create New | Import View/Download | Key Type: RSA<br>Subject: /C=US/ST=FL/L=Weston/O=Educronix/OU=Engineering/CN=byoc.edx-labs.com/emailAddress=ernesto@educronix.com<br>Issuer: /C=US/ST=FL/L=Weston/O=Educronix/OU=Engineering/CN=byoc.edx-labs.com/emailAddress=ernesto@educronix.com<br>Signature Algorithm: sha256WithRSAEncryption<br>MD5 Fingerprint: C0:6A:08:1A:89:7C:56:45:1F:47:D8:07:BF:CA:04:A6<br>SHA-1 Fingerprint: 598:0597 3CD8 4469 3130 9FCB CD25 FDBF EC49 9079<br>SHA-256 Fingerprint: 548:0597 3CD8 47E5 98CA 7427 DE06 FBE9 56F1 A0BB DEB6 01FC 5079 785F 2247 7155<br>Valid from: 2022-10-25 21:33:37 | zoom 🗸 |
|--------------------------|----------------------|----------------------------------------------------------------------------------------------------|--------|
|--------------------------|----------------------|----------------------------------------------------------------------------------------------------|--------|

#### Save and apply changes

In a few more seconds you'll see the new certificate already signed by the ACME compliant CA of your choice.

| s) | Name          |            | Certificate Information |               | ACME Domain                                                                                                    |                        |        |
|----|---------------|------------|-------------------------|---------------|----------------------------------------------------------------------------------------------------|------------------------|--------|
|    | byoc.edx-labs | Create New | Import                  | View/Download | Key Type: RSA<br>Subject: /CN=byoc.edx-labs.com<br>Issuer: /C=AT/O=ZeroSSL/CN=ZeroSSL/RSA Domain Secure Site CA<br>Signature Algorithm: sha284WithRSAEncryption<br>MD5 Fingerprint: 0B:AC<br>SHA.256 Fingerprint: 0B<br>SHA.256 Fingerprint: 6<br>Valid from: 2022-10-21 00:00:00<br>Valid to: 2023-01-19 23:59:59<br>Subject Key ID: C8:<br>Authority Key ID: C \$; | 82 2950 9A1F 4F72 8A7B | zoom 🗸 |

In the case of ZeroSSL, you can see the certificate and intermediate (trust chain) by selecting "View/Donwload"

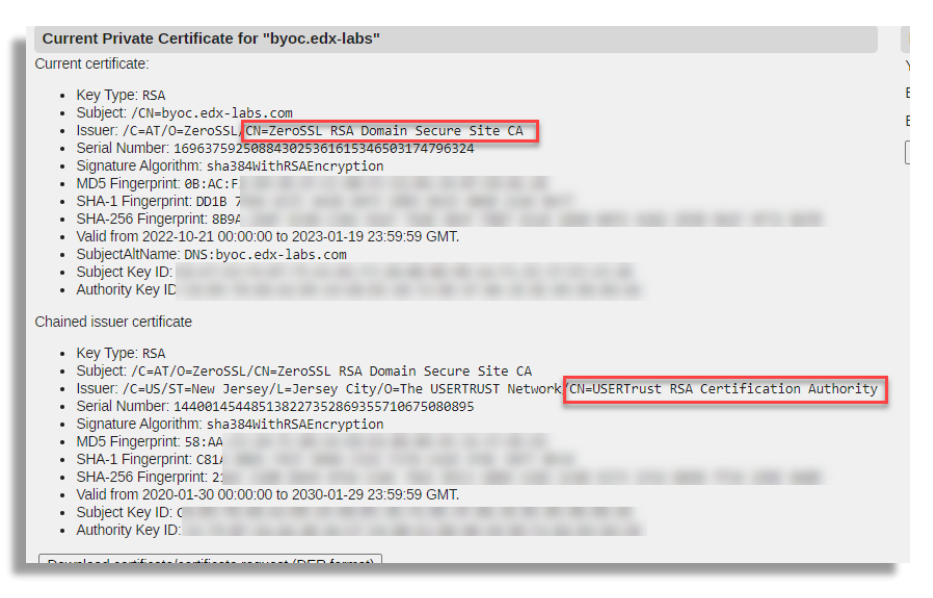

Notice USERTrust RSA Certification Authority is included in Zoom accepted CAs.

If you have questions regarding other ACME options feel free to send your inquires to <a href="mailto:support@educronix.com">support@educronix.com</a>

## Adding Zoom CA certificates to trust TLS connections

By the time this document is released, Zoom Certificates are all signed by Digicert. You should add all Digicert root certificates in the CA section of SIParator<sup>®</sup> Basic Configuration.

Here you can just add a bundle that includes DIgicert root certificates. A good source for this bundle can be found here: <a href="https://curl.se/docs/caextract.html">https://curl.se/docs/caextract.html</a>

Or you can download all Digicert needed CA root certificates from Digicert directly here:

https://cacerts.digicert.com/DigiCertGlobalRootCA.crt.pem

https://cacerts.digicert.com/DigiCertGlobalRootG2.crt.pem

https://cacerts.digicert.com/DigiCertGlobalRootG3.crt.pem

In any case, to install any of the previously mentioned Bundle or specific Cas certificates, you can do it here:

Under Basic Configuration  $\rightarrow$  Certificates, in the CA Certificate section:

| CA Certificate            | s <u>(Help)</u>               |             |                        |            |
|---------------------------|-------------------------------|-------------|------------------------|------------|
| Name                      | CA Certificate                | CA CRL      | Information            | Delete Row |
| No value given.<br>Bundle | No value given<br>Change/View | Change/View | No current certificate | 0          |
| Add new rows              | 1 rows.                       |             |                        |            |

- Assign a name (Bundle in our case)
- Click on CA Certificate "Change/View"

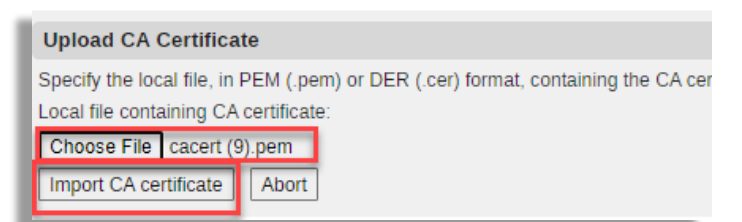

- Select the file you download in the previous section
- Click on "Import CA certificate"

In the case of the Bundle, you will see about 142 certificates loaded under the same name.

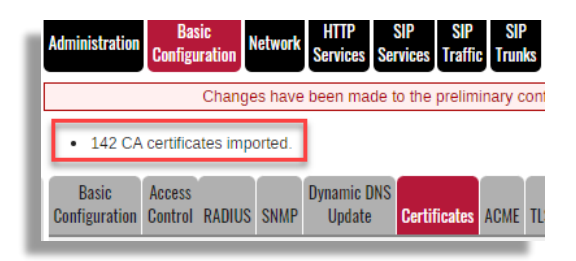

Apply and Save your changes.

# **Configure NTP Server**

To have SIParator<sup>®</sup> well synchronized with your time zone, make the right configuration here:

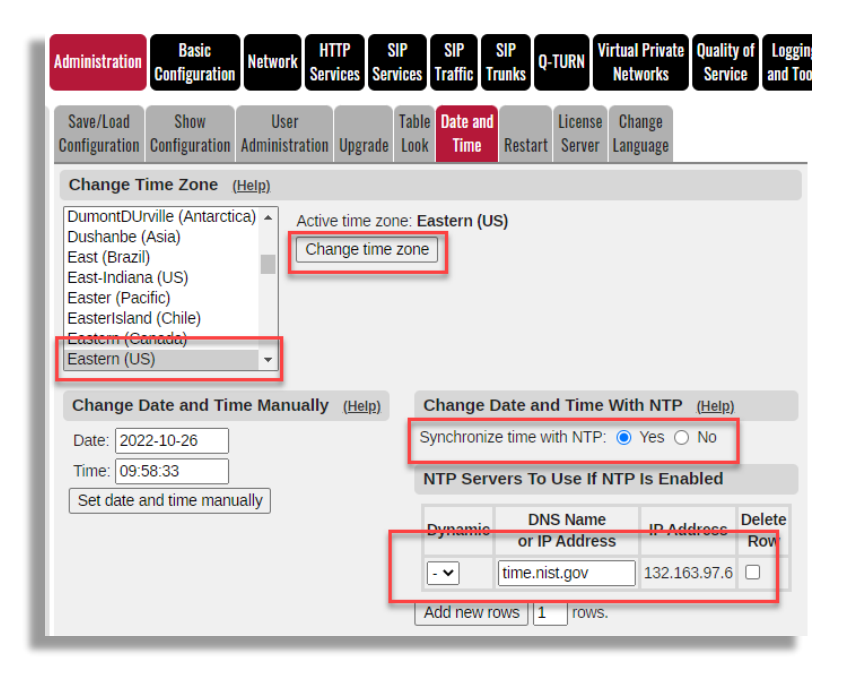

# Setup TLS with Zoom Supported versions

It is known that Zoom supports only TLS v1.2. In this section we will create a TLS profile that includes only TLSv1.2 and it will be used in TLS setup for SIP later in this document.

| Iministration Confi | asic<br>guration    | HTTP SIP<br>Services Services | SIP<br>Traffic Trunks Q-TURN Virtu<br>No       | ual Private Quality of Logging<br>etworks Service and Tools | Abou         |
|---------------------|---------------------|-------------------------------|------------------------------------------------|-------------------------------------------------------------|--------------|
| Basic Acces         | s<br>di radius snmp | lynamic DNS<br>Update Certi   | ficates ACME <b>TLS</b> Advanced S<br>Settings | SIParator<br>Type                                           |              |
| TLS Settings        | (Help)              |                               |                                                |                                                             |              |
| Name                | Protocols           | Ciphers                       | Diffie-Hellman Group                           | ECDH Curve                                                  | Delet<br>Rov |
| DTLSv1.x            | DTLSv1.x            | ✓ HIGH ✓                      | MODP2048 (Group 14) 🗸                          | NIST P-256 (secp256r1) 🗸                                    |              |
| SSLv3.0             | SSLv3.0             | ✓ HIGH ✓                      | MODP2048 (Group 14) 🗸                          | NIST P-256 (secp256r1) 🗸                                    |              |
| TLSv1.2             | TLSv1.2             | ✓ HIGH ✓                      | MODP2048 (Group 14) 🗸                          | NIST P-256 (secp256r1) 🗸                                    |              |
| TLSv1.x             | TLSv1.x             | ✓ HIGH ✓                      | MODP2048 (Group 14) 🗸                          | NIST P-256 (secp256r1) 🗸                                    |              |
| TLSv1.x & SSL       | TLSv1.x & SSLv3     | 3.0 V HIGH V                  | MODP2048 (Group 14) 🗸                          | NIST P-256 (secp256r1) V                                    |              |
| Name                | Protocol            | Delete Row                    |                                                |                                                             |              |
| + DTLSv1.x          | DTLSv1.0 V          | 0                             |                                                |                                                             |              |
|                     | DTLSv1.2 V          |                               | 4                                              |                                                             |              |
| + SSLv3.0           | SSLv3.0 🗸           | 0                             | •                                              |                                                             |              |
| + TLSv1.2           | TLSv1.2 V           |                               |                                                |                                                             |              |
| + TLSv1.x           | TLSv1.1 V           |                               |                                                |                                                             |              |
|                     | TLSv1.2 ¥           |                               |                                                |                                                             |              |
| + TLSv1.x & S       | SL SSLv3.0 🗸        |                               |                                                |                                                             |              |
|                     | TLSv1.0 V           |                               |                                                |                                                             |              |
|                     | TLSv1.1 V           |                               |                                                |                                                             |              |
|                     | TLSv1.2 V           |                               |                                                |                                                             |              |
| Add new rows        | 1 groups with 1     | rows per grou                 | ıp.                                            |                                                             |              |

- Add a new entry in the Protocols section which includes only TLSv1.2, we named it "TLSv1.2
- Save, and then add a new entry in TLS Settings table as shown in the picture above. We also named it "TLSv1.2"

# **Configuring SIP in SIParator®**

Now we will setup all signaling related configuration for SIP.

#### Setup TLS signaling

| Administration                 | Basic<br>Configuration           | Network Se            | HTTP<br>ervices | SIP<br>Services   | SIP<br>Traffic | SIP<br>Trunks          | Q-TURN                | Virtual Privat<br>Networks | e Quality o<br>Service |
|--------------------------------|----------------------------------|-----------------------|-----------------|-------------------|----------------|------------------------|-----------------------|----------------------------|------------------------|
| Basic Signa<br>Settings Encryp | ling Media<br>tion Encrypti      | Media<br>on Transcodi | ng Inter        | roperabilit       | Sessio<br>y Me | ons and<br>edia        | Remote S<br>Connectiv | SIP VolP<br>vity Survival  |                        |
| Signaling E                    | Encryption                       | (Help)                |                 |                   |                |                        |                       |                            |                        |
| Enable si                      | gnaling encry                    | ption                 |                 |                   |                |                        |                       |                            |                        |
| <ul> <li>Disable si</li> </ul> | gnaling encr                     | yption                |                 |                   |                |                        |                       |                            |                        |
| TLS Conn                       | ections On                       | Different I           | P Addi          | resses            | (Help)         |                        |                       |                            |                        |
| IP Add                         | Iress                            | Own Certif            | icate           | Use<br>CN<br>EQDN | Requi<br>Clier | ire<br>ht              | TL                    | s                          | Delete<br>Row          |
| eth0 (10.1.                    | 0.145) 🗸 🚺                       | yoc.edx-lab           | s 🗸             | No 🗸              | Yes 🔊          | <ul> <li>TL</li> </ul> | Sv1.2                 | ~                          |                        |
| Add new to                     |                                  | ws.                   | _               |                   | _              | _                      |                       |                            |                        |
| Making TL                      | S Connect                        | ions <u>(Help</u>     | )               |                   |                |                        |                       |                            |                        |
| Delault own                    | centificate.                     | USE ILS.              |                 |                   | 1              |                        |                       |                            |                        |
| zoombyoc_                      | 1year 🗸                          | TLSv1.2               |                 | ~                 |                |                        |                       |                            |                        |
| TLS CA C                       | ertificates                      | (Help)                |                 |                   |                |                        |                       |                            |                        |
| CA                             | Delete R                         | ow                    |                 |                   |                |                        |                       |                            |                        |
| Bundle                         | •                                |                       |                 |                   |                |                        |                       |                            |                        |
| Digicert 2                     | •                                |                       |                 |                   |                |                        |                       |                            |                        |
| Digicert 3                     | •                                |                       |                 |                   |                |                        |                       |                            |                        |
| Digicert A                     | <ul> <li>✓</li> <li>□</li> </ul> |                       |                 |                   |                |                        |                       |                            |                        |
| Add new ro                     | ws 1 ro                          | WS.                   |                 |                   |                |                        |                       |                            |                        |

- Add a new raw under "TLS Connections on Different IP Addresses"
- Associate your outside interface (eth0) to receive and generate TLS traffic
- Select the certificate to be presented by SIParator<sup>®</sup> (The one we created before).
- Disable "Use CN FQDN" and enable "Require Client Cert" to be compliant with Zoom requirement of support MTLS.
- Select the recently created profile for TLSv1.2
- Use the same certificate as the default for any other TLS connection
- Add the Trusted CA root certificates based on what you configured before. Just remember that for Zoom we will only need the 3 Digicert CAs.

You will also leave the next two setting in "No" as shown here:

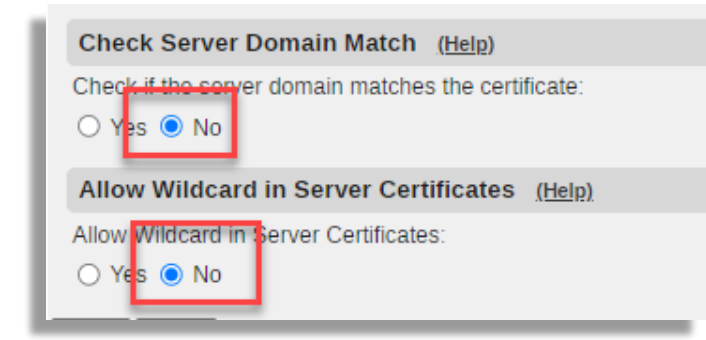

#### Setup SIP Ports

Now we will need to associate ports to be used for SIP (UPD/TCP and/or TLS)

Go under SIP Services  $\rightarrow$  Basic Settings

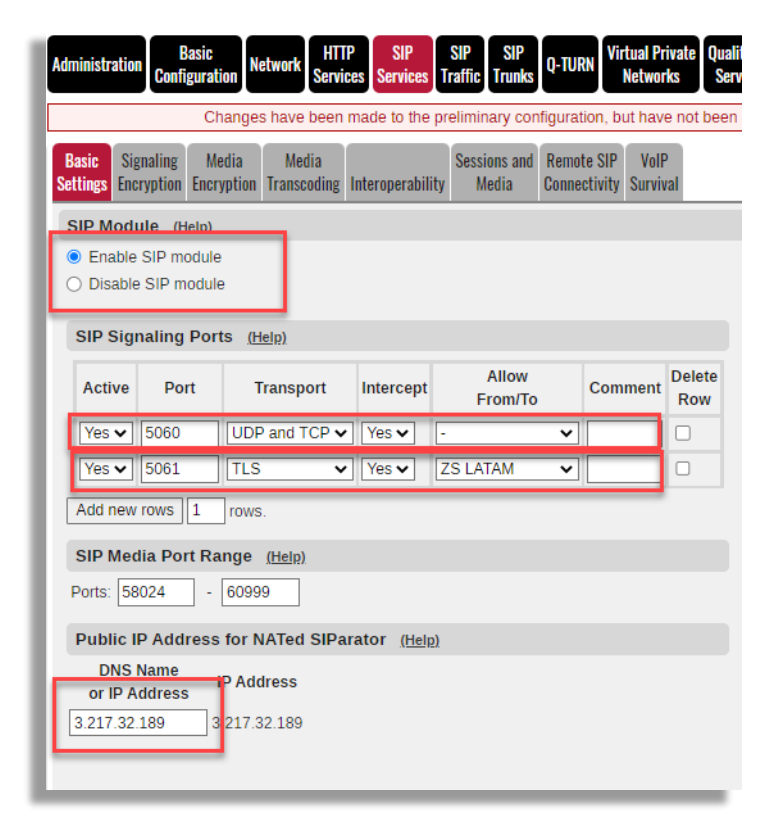

- Make sure SIP Module is enabled
- By default, SIP Signaling port 5060 for UDP and TCP is already enabled and "Allow from" enables access from any network. We can later restrict this for only sources we trust for UDP or TCP.
- Activate port 5061 for TLS, enable Intercept a restrict for traffic only coming from the Zoom zone you have defined before (in our case we created a network name "ZS LATAM" and we will restrict or allow only from those IP's.
- As our SIParator<sup>®</sup> is sitting in a DMZ, the public IP is NATed and we need to write down the public IP address as indicated.

We at this point also want to monitor Zoom SIP proxy IP addresses. In our case we know LATAM uses the ones indicated below. SIParator<sup>®</sup> will monitor those IP's by sending periodically SIP OPTIONS.

| SIP Servers To Monitor (Help) |         |           |               |  |
|-------------------------------|---------|-----------|---------------|--|
| Server                        | Port    | Transport | Delete<br>Row |  |
| us01peer01.qr.:               |         | TLS 🗸     |               |  |
| us01peer01.sp.                |         | TLS 🗸     |               |  |
| Add new rows                  | L rows. |           |               |  |

We are monitoring then:

- us01peer01.qr.zoom.us (Latam México)
- us01peer01.sp.zoom.us (Latam Sao Paulo)

As Zoom uses port 5061, we don't need to explicitly indicate any port to monitor (5061 is the default for TLS). We just need to select TLS.

#### **Configure Media Encryption**

Zoom requires, besides TLS as signaling encryption, the media to be also encrypted (SRTP)

To configure Media Encryption, make sure it is enabled:

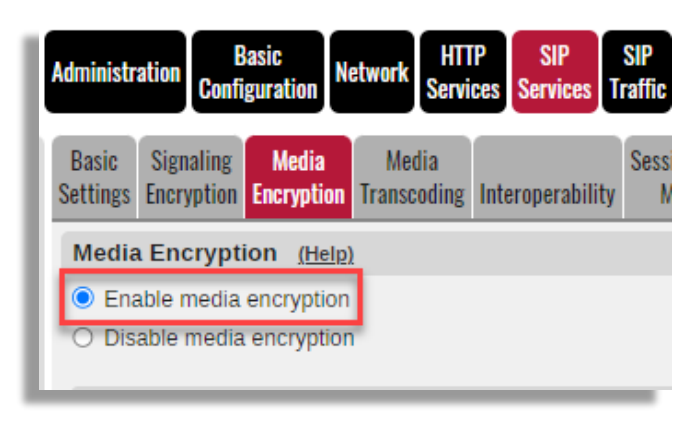

Then we will create a Crypto Suite Group specifically for Zoom

| Name             | Suite                               | Delete Ro |
|------------------|-------------------------------------|-----------|
| + Any (transcoda | Cleartext (no encryption)           |           |
|                  | SRTP sdesc. (AES-CM 128, SHA1 32) 🗸 |           |
|                  | SRTP sdesc. (AES-CM 128, SHA1 80) 🗸 |           |
| + Cleartext      | Cleartext (no encryption)           |           |
| + DTLS-SRTP      | DTLS-SRTP                           |           |
| Encrypted (tran  | SRTP sdesc. (AES-CM 128, SHA1 32) 🗸 |           |
|                  | SRTP sdesc. (AES-CM 128, SHA1 80) 🗸 |           |
| + SRTP           | SRTP sdesc. (AES-CM 128, SHA1 32) 🗸 |           |
|                  | SRTP sdesc. (AES-CM 128, SHA1 80) 🗸 |           |
|                  | SRTP sdesc. (AES-f8 128, SHA1 80) 🗸 |           |
| + SRTP Zoom      | SRTP sdesc. (AES-CM 256, SHA1 80) 🗸 |           |
|                  | SRTP sdesc. (AES-CM 128, SHA1 32) 🗸 |           |
|                  | SRTP sdesc. (AES-CM 128, SHA1 80) 🗸 |           |

- Add one row with 3 sub-rows
- Select each sub-row associated to the suites shown in the picture

Add a Media Encryption Policy:

| SIP Media | a Encryption Policy | / <u>(Help)</u> |                    |                      |               |
|-----------|---------------------|-----------------|--------------------|----------------------|---------------|
| No.       | Network             | Transport       | Suite Requirements | Allow<br>Transcoding | Delete<br>Row |
| 1         | zoom 🗸              | TLS 🗸           | SRTP Zoom          | Yes 🗸                |               |
| Add power |                     |                 |                    |                      |               |

- Add a new row
- Select the aggregated network named "zoom"
- Select TLS for transport protocol
- Associate the recently created suite named "SRTP Zoom"
- Enable "Allow Transcoding"

Define a default encryption policy for anything else:

| 21 2 · · ·             | <u>teip)</u>     |
|------------------------|------------------|
| Suite requirements: Al | low transcoding: |
| Cleartext 🗸 🧿          | Yes O No         |

- Select "Cleartext" as the default policy (Cleartext means "No Encryption")
- Allow Transcoding

Set the remaining parameters as shown:

| Require TLS (Help)                                                     |
|------------------------------------------------------------------------|
| Require TLS for all cryptos but cleartext                              |
| O Do not require TLS                                                   |
| RTP Profile (Help)                                                     |
| <ul> <li>Prefer RTP/SAVP (sdescriptions)</li> </ul>                    |
| Prefer RTP/AVP (cleartext and legacy encryptions)                      |
| O Prefer RTP/AVP (together with sdescriptions)                         |
| Multi Profile (Help)                                                   |
| O Enable Multi Profile                                                 |
| Disable Multi Profile                                                  |
| DTLS-SRTP (Help)                                                       |
| DTLS:                                                                  |
| DTLSv1.x V                                                             |
| Add the client's IP to the cookie: <ul> <li>Yes</li> <li>No</li> </ul> |
| Ignore invalid dates in the client's certificate: O Yes                |
| Keep Established Crypto Within a Dialog (Help)                         |
| Keep established crypto within a dialog: O Yes 🖲 No                    |
| Add Cryptos in the B2BUA (Help)                                        |
| Add cryptos in the B2BUA: • Yes O No                                   |
| Force Media Encryption (Help)                                          |
| Force media encryption: 🔿 Yes 🖲 No                                     |

# Configure SIP Trunking

Let's understand how SIP flows looks like in our case:

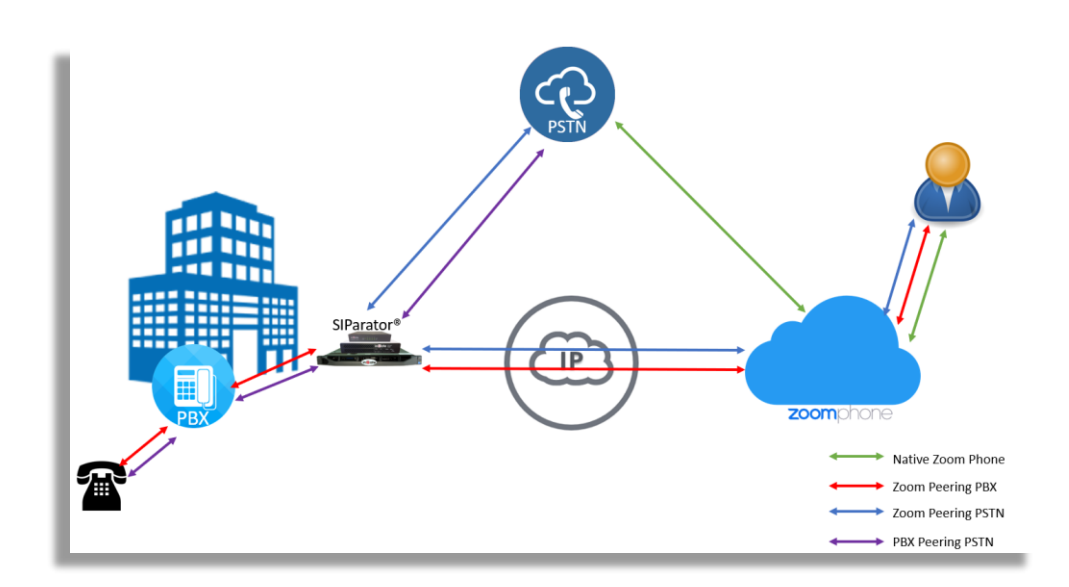

### Setting up Zoom-PSTN Trunk Group

In our case we are using Twilio SIP Trunking Service for demonstration purposes.

First, we need to add a Network Name for Twilio provided IP addresses. They can be found in Twilio Website (<u>https://www.twilio.com/docs/sip-trunking/ip-addresses</u>). We will include only North America Virginia IP's as the SIParator is hosted in AWS Virginia Region.

|                  |                    | Lower                     | Limit        | Upper<br>(for IP I        | Limit<br>anges) |                       |
|------------------|--------------------|---------------------------|--------------|---------------------------|-----------------|-----------------------|
| Name             | Subgroup           | DNS Name<br>or IP Address | IP Address   | DNS Name<br>or IP Address | IP Address      | Interface/VLAN        |
|                  |                    |                           |              |                           |                 |                       |
|                  |                    |                           |              |                           |                 |                       |
|                  |                    |                           | _            |                           | _               |                       |
| Twilio           | Twilio Media 🗸     |                           |              |                           | ]               | •                     |
|                  | Twilio Signaling 🗸 |                           |              |                           |                 | -                     |
| Twilio Media     | - •                | 34.203.250.0              | 34.203.250.0 | 34.203.251.255            | 34.203.251.255  | Outside (eth0 untagge |
|                  | - 🗸                | 54.172.60.0               | 54.172.60.0  | 54.172.61.255             | 54.172.61.255   | Outside (eth0 untagge |
|                  |                    | E4 172 60 0               | 54.172.60.0  | 54.172.60.3               | 54.172.60.3     | Outside (eth0 untagge |
| Twilio Signalinç | - •                | 54.172.00.0               | _            |                           |                 |                       |
| Twilio Signalinç | - •                | 54.172.00.0               |              |                           |                 |                       |
| Twilio Signaling | · •                | 54.172.00.0               |              |                           |                 |                       |

Let's setup the Trunk Group

First, we will enable a new Trunk Group by enabling from the pull-down options:

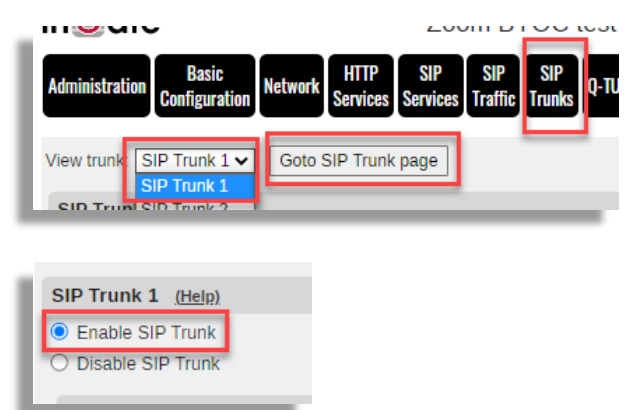

Click on "Goto SIP Trunk page" and Enable the Trunk Group

We are using Twilio Elastic SIP Trunk Service and have as assigned FQDN: zoompeering.pstn.twilio.com

| SIP Trunking Service (Help)                 |                             |                                           |
|---------------------------------------------|-----------------------------|-------------------------------------------|
| ○ Use parameters from other SIP trunk       |                             |                                           |
| Define SIP trunk parameters                 |                             |                                           |
| Service name:                               | Twilio Trunk                | (Unique descriptive name)                 |
| Service Provider Domain:                    | zoompeering.pstn.twilio.com | (FQDN or IP address)                      |
| Restrict to calls from:                     | Twilio 🗸                    | ('-' = No restriction)                    |
| Outbound Proxy:                             |                             | (FQDN or IP address)                      |
| Use alias IP address:                       | - 🗸                         | (Forces this source address from our side |
| Outbound Gateway:                           | - 🗸                         | ('-' = Use Default Gateway)               |
| Signaling Transport:                        | - 🗸                         | ('-' = Automatic)                         |
| Port number:                                |                             |                                           |
| From header domain:                         | Provider domain 🗸           |                                           |
| Host name in Request-URI of incoming calls: | 3.217.32.189                | (Trunk ID - Domain name)                  |

- Assign a name to the trunk group
- Use the provided Proxy FQDN as the Service Provider Domain.
- As our SIParator<sup>®</sup> is behind a firewall (DMZ) we will need to enter the public IP in the Host Name in Request-URI.

Configure the following option in the trunk and leave everything else with default values:

| I | Host name in Request-URI of incoming calls: | 3.217.32.189 |  |
|---|---------------------------------------------|--------------|--|
|   | Relay media:                                | Yes 🗸        |  |
|   | Service Provider domain is trusted:         | Yes 🗸        |  |

Now we will setup the Matching rules to route inbound DID's designated for Zoom users or auto attendant:

| No. Dog                                           | Outgoi                          | ng Calls              |              | Auth            | nentication                 | Incomin                                           | g Calls                                   |            |
|---------------------------------------------------|---------------------------------|-----------------------|--------------|-----------------|-----------------------------|---------------------------------------------------|-------------------------------------------|------------|
| No. Reg                                           | Display Name                    | User Name             | Identity     | User ID         | Password                    | Incoming Trunk Match                              | Forward to                                |            |
| 1 No 🗸                                            |                                 | +19548668899          | +19548668899 |                 | Change Password             |                                                   |                                           |            |
|                                                   |                                 |                       |              |                 |                             |                                                   |                                           |            |
| DV Linoc (Holp)                                   |                                 |                       |              |                 |                             |                                                   |                                           |            |
| PBX Lines ( <u>Help)</u>                          |                                 |                       |              |                 |                             |                                                   |                                           |            |
| PBX Lines <u>(Help)</u>                           | Outgo                           | ng Calls              |              | Auth            | nentication                 | Incomi                                            | ng Calls                                  | Delete Dev |
| PBX Lines <u>(Help)</u><br>No. Reg From PBX Numl: | Outgoi<br>per/User Display Name | ng Calls<br>User Name | Identity     | Auth<br>User ID | nentication<br>Password     | Incomi<br>Incoming Trunk Match                    | ng Calls<br>Forward to PBX Account        | Delete Row |
| No. Reg<br>1 No V                                 | Outgoi<br>ber/User Display Name | ng Calls<br>User Name | Identity     | Auth<br>User ID | Password<br>Change Password | Incomi<br>Incoming Trunk Match<br>(\+19548668899) | ng Calls<br>Forward to PBX Account<br>\$1 | Delete Row |

If you have more than one DID, you can keep adding rows to the PBX Lines table and match additional DID's. You can also use regular Expression for Matching.

The DID (E164 format) setup in the Main Trunk Line (User and Identity) will be used for Caller ID purposes in outbound calls. In our case we are using the DID assigned to the Auto attendant in Zoom.

|       | company Number: Set     |                                            |             |                     |                                                           |              |
|-------|-------------------------|--------------------------------------------|-------------|---------------------|-----------------------------------------------------------|--------------|
| Add   | Import Export           |                                            |             |                     |                                                           |              |
| Q Se  | earch                   |                                            |             | Number Type (All)   | <ul> <li>Assigned to (All)</li> </ul>                     | Status (All) |
| ssign | SMS/MMS Disable SMS/MMS | Area 🛊                                     | Number Type | Capability          | Assigned To                                               | Number State |
|       | (954) 852-8529          | Fort Lauderdale, Florida,<br>United States | Toll Number | Incoming & Outgoing | Main Auto Receptionist (Auto<br>Receptionist)<br>Ext. 801 | Normal       |
|       |                         | Fort Loudordolo, Florido                   |             | Incoming 8 Outpoint | Ernesto Casas                                             | Normal       |
| )     | (954) 852-8530          | United States                              | Toll Number | incoming & Outgoing | Ext. 800                                                  |              |

Now we are configuring the connection from this trunk group to Zoom.

If zoom destination are no more than two IP addresses or FQDNs then we can use the PBX section for the trunk assigning both to the domain field separated by ",".

| Setup for the PBX (Help)                                                      |                  |                              |                           |            |                                |
|-------------------------------------------------------------------------------|------------------|------------------------------|---------------------------|------------|--------------------------------|
| <ul> <li>Use PBX from other SIP trunk</li> <li>Define PBX settings</li> </ul> |                  |                              |                           |            |                                |
| PBX Name: Zoom Peer                                                           |                  | (Unique descriptive          | name)                     |            |                                |
| Use alias IP address: 🚭                                                       |                  | (Forces this source          | address from our side)    |            |                                |
|                                                                               | Auth             | nentication                  | PBX IP Add                | Iress      |                                |
| PBX Registration SIP Address                                                  | User ID          | Password                     | DNS Name<br>or IP Address | IP Address | PBX Domain Name                |
|                                                                               |                  | Change Password              |                           |            | us01peer01.qr.zoom.us,us01peer |
| (At least one of PBX Registration, IP addre                                   | ss or Domain Nar | ne is required to locate the | PBX)                      |            |                                |
| PBX Network:                                                                  | ZS LATAM         | ~                            |                           |            |                                |
| Signaling transport:                                                          | TLS 🗸            |                              | ('-' = Automatic)         |            |                                |
| Port number:                                                                  |                  |                              |                           |            |                                |
| Match From Number/User in field:                                              | From URI         | ~                            |                           |            |                                |
| Common User Name suffix:                                                      |                  |                              | ]                         |            |                                |
| To header field:                                                              | Same as Re       | quest-URI 🗸                  |                           |            |                                |
| Forward incoming REFER:                                                       | No 🗸             |                              |                           |            |                                |
| Send DTMF via SIP INFO:                                                       | No 🗸             |                              |                           |            |                                |
| Remote Trunk Group Parameters usag                                            | e: -             |                              | ✓ ('-' = Don't use T      | GP)        |                                |
| Local Trunk Group Parameters usage:                                           | -                |                              | ✓ ('-' = Don't use T      | GP)        |                                |

• Select "Define PBX Settings

- Assign a Name
- In "PBX Domain Name" enter the 2 known Zoom FQDNs (for their LATAM region in our example)

| I | Traffic Type | Protocol | Port | Source       | A Record                                                                | Destination                                     | Region        |  |
|---|--------------|----------|------|--------------|-------------------------------------------------------------------------|-------------------------------------------------|---------------|--|
|   |              |          |      |              | us01peer01.sc.zoom.us<br>us01peer01.ny.zoom.us<br>us01peer01.dv.zoom.us | 162.12.233.59<br>162.12.232.59<br>162.12.235.85 | North America |  |
| l |              |          |      |              | us01peer01.sp.zoom.us<br>us01peer01.qr.zoom.us                          | 64.211.144.247<br>149.137.69.247                | LATAM         |  |
|   | Circulium    | TODALS   | 50/1 | CustomersPC  | us01peer01.am.zoom.us<br>us01peer01.fr.zoom.us                          | 213.19.144.198<br>213.244.140.198               | EMEA          |  |
| l | Signaling    |          | 5061 | Customer SBC | us01peer01.sy.zoom.us<br>us01peer01.me.zoom.us                          | 103.122.166.248<br>103.122.167.248              | Australia     |  |
| l |              |          |      |              | us01peer01.sg.zoom.us<br>us01peer01.ty.zoom.us                          | 149.137.41.246<br>207.226.132.198               | APAC          |  |
| L |              |          |      |              | us01peer01.hk.zoom.us                                                   | 209.9.211.198                                   | China         |  |
|   |              |          |      |              | us01peer01.os.zoom.us<br>us01peer01.ty.zoom.us                          | 149.137.25.246<br>207.226.132.198               | Japan         |  |

#### us01peer01.qr.zoom.us, us01peer01.sp.zoom.us

- Select the Network (ZS LATAM), created previously in Network → Networks and Computers
- Select TLS Signaling.
- Leave the remaining fields with default values.

#### Setting up PBX-PSTN Trunk Group

In this section we assume the ITSP will provide also service for Trunking with DID's associated to the PBX; in this way you can use a single SIParator<sup>®</sup> to manage PSTN traffic for Zoom users as well as your existing PBX.

We will need to add a new Trunk Group page

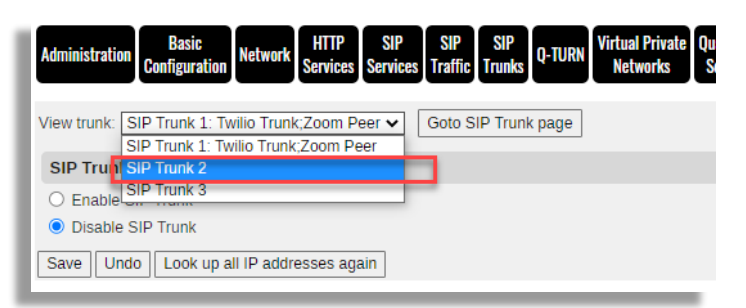

Enable Tunk Group and select "Use parameters from other SIP Trunk". This way we will use the same Trunk we already configured in the previous section.

| O Disable SIP Trunk         SIP Trunking Service (telp)         ● Use parameters from other SIP trunk         ○ Define SIP trunk parameters         SIP Trunk Parameters         SIP Trunk Parameters         SIP Trunk Parameters         SIP Trunk Parameters         SIP Trunk Parameters         SIP Trunk Parameters         SIP Trunk Parameters         SIP Trunk Parameters         SIP Trunk Parameters         SIP Trunk Parameters         Witio Trunk ∨         Main Trunk Line (telp)         No.       Reg         Display Name       User Name         User ID       Password         I No ∨       +19548667575         PBX Lines       telp)         No.       Reg         Outgoing Calls       Authentication         Incoming Trunk Match       Forward to PBX         PBX Lines       Display Name       User Name         Identity       User ID       Password         Incoming Trunk Match       Forward to PBX         2       No.       Change Password       Incoming Trunk Match                                                                                                    | Enab    | ole SIP Ti | runk                       |              |              |              |         |                 |                      |                     |
|----------------------------------------------------------------------------------------------------|---------|------------|----------------------------|--------------|--------------|--------------|---------|-----------------|----------------------|---------------------|
| SIP Trunking Service (Help)       Use parameters from other SIP trunk         Define SIP trunk parameters       Define SIP trunk v         Main Trunk Line (Help)       Main Trunk Line (Help)         No. Reg       Outgoine Calls         Display Name       User Name         User ID       Password         Incoming Trunk Match       Forward to         PBX Lines       (Help)         No. Reg       Outgoing Calls         From PBX Number/User       Display Name         User Name       Identity         User ID       Password         Incoming Calls       Incoming Calls         PBX Lines       Outgoing Calls         Yow       Display Name       User Name         Identity       User ID       Password         Incoming Trunk Match       Forward to PBX         2       No       Change Password       (H10548667575)                                                                                                    | ) Disal | ble SIP T  | runk                       |              |              |              |         |                 |                      |                     |
| ● Use parameters from other SIP trunk         ○ Define SIP trunk parameters         SIP Trunk Parameters         Main Trunk Line (Help)         Main Trunk Line (Help)         No.       Reg         Outgoin Calls       Authentication         Incoming Trunk Match         Forward to         PBX Lines       User Name         User Name       User Name         User Name       User ID         PBX Lines       Help)         No.       Reg         Outgoing Calls       Authentication         Incoming Trunk Match       Forward to         PBX Lines       User Name         User Name       User ID         PBX Lines       Outgoing Calls         No.       Reg         From PBX Number/User       Display Name         User Name       Identity         User ID       Password         Incoming Trunk Match       Forward to PBX         Uno       Change Password       (+19548667575)                                                                                                    | SIP T   | runking    | Service (Help)             |              |              |              |         |                 |                      |                     |
| O Define SIP trunk parameters<br>SIP Trunk Parameters<br>Main Trunk Line (telp)<br>No. Reg<br>Outgoin Calls<br>Display Name<br>User Name<br>User Name<br>User Name<br>Identity<br>User ID<br>Password<br>Incoming Trunk Match<br>Forward to<br>PBX Lines<br>(telp)<br>No. Reg<br>From PBX Number/User<br>Display Name<br>User Name<br>User Name<br>User Name<br>Identity<br>User ID<br>Password<br>Incoming Calls<br>Change Password<br>Incoming Calls<br>Change Password<br>Incoming Calls<br>Change Password<br>Incoming Calls<br>Incoming Calls<br>Incoming Calls<br>Incoming Calls<br>Incoming Calls<br>Incoming Calls<br>Incoming Calls<br>Incoming Calls<br>Incoming Calls<br>Incoming Calls<br>Incoming Calls<br>Incoming Calls<br>Incoming Trunk Match Forward to PBX<br>[2] No ▼                                                                                                    | O Us    | e parame   | eters from other SIP trunk |              |              |              |         |                 |                      |                     |
| SIP Trunk Parameters Twilio Trunk           SIP Trunk Parameters Twilio Trunk V         Main Trunk Line (Helg)         No.       Reg       Outgoin Calls       Authentication       Incoming Calls         No.       Reg       Outgoin Calls       Authentication       Incoming Trunk Match       Forward to Forward to Password         PBX Lines       Helgy       Outgoin Calls       Authentication       Incoming Calls         No.       Reg       Outgoin Calls       Authentication       Incoming Calls         PBX Lines       Helgy       Outgoin Calls       Authentication       Incoming Trunk Match       Forward to PBX         No.       Reg       Outgoin Calls       Authentication       Incoming Trunk Match       Forward to PBX         No.       Reg       Outgoin Calls       Authentication       Incoming Trunk Match       Forward to PBX         Vo.       Reg       Outgoin Calls       Authentication       Incoming Trunk Match       Forward to PBX         Quice       Display Name       User Name       Identity       User ID       Password       Incoming Trunk Match       Forward to PBX         Quice       Outgoin Calls       Change Password       Incoming Trunk Match       Forward to PBX                                                                                                    | O De    | fine SIP t | trunk parameters           |              |              |              |         |                 |                      |                     |
| Main Trunk Line (Help)         Authentication       Incoming Calls         No.       Reg       Outgoin Calls       Authentication       Incoming Trunk Match       Forward to         1       No.       Image: Stress of the stress of the stress of th                                                                                                    | SIP Tr  | runk Para  | ameters Twilio Trunk 🗸     |              |              |              |         |                 |                      |                     |
| Main Trunk Line (tells)         No.       Reg       Outgoing Calls       Authentication       Incoming Calls         1       No. v       Display Name       User Name       Identity       User ID       Password       Incoming Trunk Match       Forward to         1       No. v       Image Calls       Image Calls       Change Password       Image Calls       Image Calls         PBX Lines       Outgoing Calls       Authentication       Incoming Calls         No.       Reg       Outgoing Calls       Authentication       Incoming Calls         PBX Lines       User Name       Identity       User ID       Password       Incoming Calls         No.       Reg       Outgoing Calls       Authentication       Incoming Calls       Incoming Trunk Match       Forward to PBX         2       Nov       Image Calls       Image Calls       Image Calls       Image Calls       Image Calls                                                                                                    |         |            |                            |              |              |              |         |                 |                      |                     |
| No.     Reg     Outgoin Calls     Auth-rication     Incoming Trunk Match     Forward to       1     No     Image: Strate Strate Str | Main    | n Trunk    | Line ( <u>Help)</u>        |              |              |              |         |                 |                      |                     |
| No.     Reg     Display Name     User Name     Identity     User ID     Password     Incoming Trunk Match     Forward to       1     No.     Image: State of the state of the s                            |         |            |                            | Outgoir      | g Calls      |              | Auth    | entication      | Incomin              | g Calls             |
| I     No     +19548667575     Change Password       PBX Lines       Outgoing Calls     Authentication       No.     Reg     Outgoing Calls     Authentication     Incoming Calls       No.     Reg     Outgoing Calls     Authentication     Incoming Trunk Match     Forward to PBX       2     No     Colspan="4">Change Password                                                                                                    | NO.     | Reg        |                            | Display Name | User Name    | Identity     | User ID | Password        | Incoming Trunk Match | Forward to          |
| PBX Lines     Outgoing Calls     Authenticion     Incoming Calls       No.     Reg     Outgoing Calls     Authenticion     Incoming Calls       No.     Reg     Display Name     User Name     Identity     User ID     Password     Incoming Trunk Match     Forward to PBX       2     No     Image: Colspan="5">Change Password     Image: Colspan="5">Image: Colspan="5">Image: Colspan="5">Image: Colspan="5">Image: Colspan="5">Image: Colspan="5">Image: Colspan="5">Image: Colspan="5">Image: Colspan="5">Image: Colspan="5">Image: Colspan="5">Image: Colspan="5">Image: Colspan="5">Image: Colspan="5" Colspan="5">Image: Colspan="5" Colspan="5" C                                                                                                    | 1       | No 🗸       |                            |              | +19548667575 | +19548667575 |         | Change Password |                      |                     |
| PBX Lines       Outgoing Calls       Authentication       Incoming Calls         No.       Reg       From PBX Number/User       Display Name       User Name       Identity       User ID       Password       Incoming Trunk Match       Forward to PBX         2       No v                                                                                                    |         |            |                            |              |              |              |         |                 |                      |                     |
| No.         Reg         Incoming Calls         Authentication         Incoming Calls           From PBX Number/User         Display Name         User Name         Identity         User ID         Password         Incoming Trunk Match         Forward to PBX           2         No         Image: Call state state                                                                                            | PBX     | Lines      | (Help)                     |              |              |              |         |                 |                      |                     |
| No.     Reg     From PBX Number/User     Display Name     User Name     Identity     User ID     Password     Incoming Trunk Match     Forward to PBX       2     No                                                                                                    | Na      | Der        |                            | Outgoir      | ng Calls     |              | Auth    | entication      | Incom                | ing Calls           |
| 2 No V Change Password (+1(9548667575) \$1                                                                                                    | NO.     | Reg        | From PBX Number/User       | Display Name | User Name    | Identity     | User ID | Password        | Incoming Trunk Match | Forward to PBX Acco |
|                                                                                                    | 2       | No 🗸       |                            |              |              |              |         | Change Password | \+1(9548667575)      | \$1                 |
|                                                                                                    |         |            |                            |              |              |              |         |                 |                      |                     |

- Enable The Trunk
- Use parameters from other SIP trunk and chose Twilio Trunk (configured in the previous section)
- Wi will use a different DID and will add it to the outgoing User Name and Identity for Caller ID purposes.
- For incoming call will match the DID assigned to PBX Trunking. If you have mora tan one DID you can keep adding rows in the PBX Lines.

Now we will setup the PBX connectivity

| O Use PBX from other SIP trunk                                                                                                    |                                      |                              |                           |            |                 |
|----------------------------------------------------------------------------------------------------|--------------------------------------|------------------------------|---------------------------|------------|-----------------|
| Define PBX settings                                                                                                    |                                      |                              |                           |            |                 |
| PBX Name: Educronix PBX                                                                                                    |                                      | (Unique descriptive          | name)                     |            |                 |
| Use alias IP address: 🚭                                                                                                    |                                      | (Forces this source          | address from our side)    |            |                 |
|                                                                                                    | Auth                                 | entication                   | PBX IP Add                | ress       |                 |
| PBX Registration SIP Address                                                                                                    | User ID                              | Password                     | DNS Name<br>or IP Address | IP Address | PBX Domain Name |
|                                                                                                    |                                      | Change Password              |                           |            | 10.1.1.172      |
| (At least one of PBX Registration, IP addre                                                                                                    | ess or Domain Nam                    | ne is required to locate the | PBX)                      | L.         |                 |
| PBX Network:                                                                                                    | PBX Educror                          | nix 🗸                        |                           |            |                 |
| Signaling transport:                                                                                                    | · •                                  |                              | ('-' = Automatic)         |            |                 |
| Port number:                                                                                                    |                                      |                              |                           |            |                 |
|                                                                                                    | From URI                             | ~                            |                           |            |                 |
| Match From Number/User in field:                                                                                                    |                                      |                              |                           |            |                 |
| Match From Number/User in field:<br>Common User Name suffix:                                                                                                    |                                      |                              | ]                         |            |                 |
| Match From Number/User in field:<br>Common User Name suffix:<br>To header field:                                                                                             | Same as Rec                          | quest-URI 🗸                  | ]                         |            |                 |
| Match From Number/User in field:<br>Common User Name suffix:<br>To header field:<br>Forward incoming REFER:                                                                  | Same as Rec                          | quest-URI 🗸                  | ]                         |            |                 |
| Match From Number/User in field:<br>Common User Name suffix:<br>To header field:<br>Forward incoming REFER:<br>Send DTMF via SIP INFO:                                       | Same as Red<br>No 🗸                  | quest-URI 🗸                  | ]                         |            |                 |
| Match From Number/User in field:<br>Common User Name suffix:<br>To header field:<br>Forward incoming REFER:<br>Send DTMF via SIP INFO:<br>Remote Trunk Group Parameters usag | Same as Red<br>No 🗸<br>No 🗸<br>Je: - | quest-URI ✔                  | ✓ ('.' = Don't use T      | GP)        |                 |

- Select "Define PBX Settings"
- Assign a name to the PBX
- In PBX Domain enter the IP address of your PBX (In our case 10.1.1.172)

Select the Network name previously added into Network → Networks and computers. If you
haven't done yet, see the following example:

| ŀ | dministration             | Basic<br>Configurati  | Network            | HTTP<br>Services | SIP<br>Services   | SIP<br>Traffic    | SIP<br>Trunks Q-TU | RN Virtu<br>Ne | ial Private<br>etworks | Quality of<br>Service    | Logging<br>and Tools Abou | ut Log out             |       |
|---|---------------------------|-----------------------|--------------------|------------------|-------------------|-------------------|--------------------|----------------|------------------------|--------------------------|---------------------------|------------------------|-------|
|   | Networks and<br>Computers | Default<br>Gateways I | All<br>nterfaces V | 'LAN EthO        | Inter<br>Eth1 Sta | rface<br>itus PPF | PoE Tunnels        | Topology       |                        |                          |                           |                        |       |
| L | Networks                  | and Com               | puters             |                  |                   |                   |                    |                |                        |                          |                           |                        |       |
| l | Nam                       | 10                    | Subar              |                  |                   | Lower             | Limit              |                | (1                     | Upper Lir<br>for IP rang | nit<br>Jes)               | Interface/VLAN         | Delet |
| L | Ivan                      | le                    | Subgro             | λαμ              | DNS N             | lame<br>Idross    | IP Addr            | ess            | DNS Na                 | ume<br>trocc             | IP Address                | Interface/VLAN         | Row   |
|   | + PBX Ec                  | tucronix              | -                  | ~                | 10.1.1.172        | 2                 | ] 10.1.1.172       | 2              |                        |                          |                           | Inside (eth1 untagged) | •     |

• Leave the remaining fields with the default values.

# **Configure Dial Plan**

Using Dial Plan we will be able to route outbound traffic, traffic between Zoom and PBX and also enable the SIParator<sup>®</sup> to respond to Zoom Options requests.

First you'll need to enable Dial Plan.

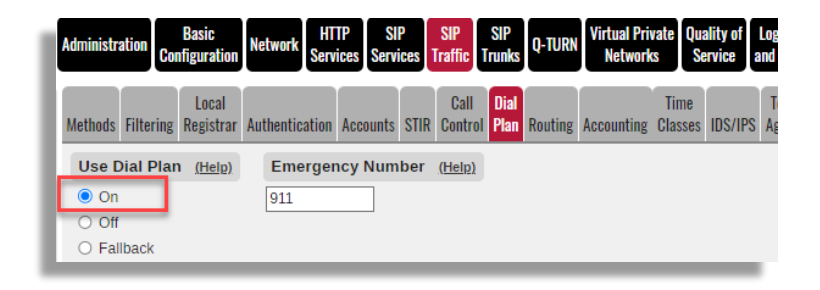

### **Enabling SIP Options for Zoom requests**

We will need to detect Options requests landing in the outside interface. SP Options send requests to the external public IP similar to this:

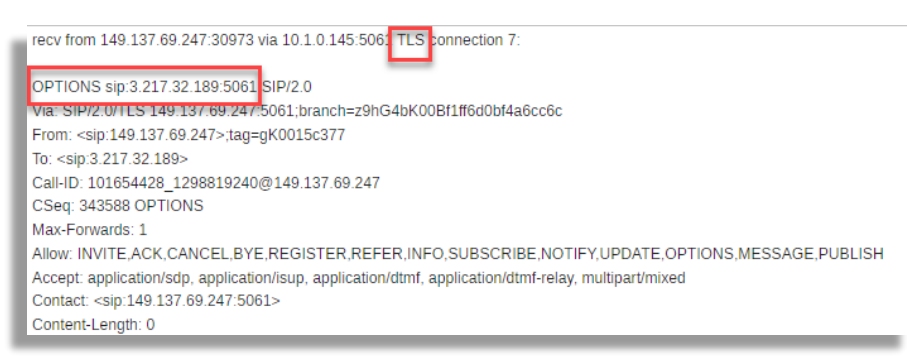

We will use a regular expression to match the r-uri to an IP address, like this:

sip:@?3.217.32.189

Under Dial Plan, lets match Request URI to the expression:

| Matching Requ | iest-URI ( <u>Help)</u> |      |         |             |        |                    |            |
|---------------|-------------------------|------|---------|-------------|--------|--------------------|------------|
| Nama          |                         |      | Or This | Delete Deur |        |                    |            |
| ivame         | Prefix                  | Head | Tail    | Min. Tail   | Domain | Reg Expr           | Delete Row |
| Options       |                         |      | - 🗸     |             |        | sip:@?3.217.32.189 |            |
|               |                         |      |         |             |        |                    |            |

- Assign a name to the rule
- Enter the regular expression.

Under Dial Plan  $\rightarrow$  Dial Plan, add the rule to "allow" Options.

| ľ | Dial Plan  | <u>(Help)</u> |           |         |            |         |        |           |       |         |      |
|---|------------|---------------|-----------|---------|------------|---------|--------|-----------|-------|---------|------|
| L | No         | From Hoador   | Request-  | Action  | Eonward To | Add     | Prefix | ENUM Poot | Time  | Commont | Dele |
|   | NO.        | FIOIII Headel | URI       | Action  | Forward 10 | Forward | ENUM   | ENOW ROOT | Class | Comment | Ro   |
| L | 1          | - 🗸           | Options 🗸 | Allow 🗸 | - ~        |         |        | - 🗸       | - 🗸   |         |      |
| L | Add new ro | ws 1 rows     | 3.        |         |            |         | -      |           |       |         |      |

We will use then the Dial Plan for 3 main purposes:

- Route outbound traffic to PSTN from Zoom
- Route outbound traffic to PSTN from PBX
- Route intra-network calls between Zoom Users and PBX Users

#### Route outbound from Zoom to PSTN

To detect/match traffic coming from Zoom we will add a rule in the match From header section

| Administra                                        | tion Con        | Basic<br>figuration | Network Serv       | TP<br>vices Servic | SIP<br>Traffic      | SIP<br>Trunks | Q-TURN       | Virtual Priv<br>Network | vate Qua<br>s Se | ality of<br>rvice | Logging<br>and Tools | About  | Log out    |
|---------------------------------------------------|-----------------|---------------------|--------------------|--------------------|---------------------|---------------|--------------|-------------------------|------------------|-------------------|----------------------|--------|------------|
| Methods                                           | Filtering       | Local<br>Registrar  | Authentication     | Accounts \$        | Call<br>STIR Contro | Dial<br>Plan  | Routing      | Accounting              | Time<br>Classes  | IDS/IPS           | Test<br>Agent        | Status |            |
| Use D                                             | ial Plan        | (Help)              | Emerge             | ncy Numb           | er <u>(Help)</u>    |               |              |                         |                  |                   |                      |        |            |
| <ul> <li>On</li> <li>Off</li> <li>Fall</li> </ul> | back            |                     | 911                |                    |                     |               |              |                         |                  |                   |                      |        |            |
| Match                                             | ning Fro        | om Head             | er <u>(Help)</u>   |                    |                     |               |              |                         |                  |                   |                      |        |            |
|                                                   | Name            | Use                 | Use This<br>ername | 3<br>Domain        |                     | Or<br>Reg E   | This<br>Expr | Tra                     | nsport           |                   | Netwo                | ork    | Delete Row |
| From<br>Add n                                     | Zoom<br>ew rows | *                   | // *               |                    |                     |               |              | TLS                     | `                | ZSI               | .ATAM                | ~      |            |

- Add a row in Matching From Header
- Assign a name to the rule
- Use "\*" wildcard for Username and Domain.
- Select the transport protocol to be detected (TLS)

Select the network from which the traffic will be coming from (Zoom Signaling sources)

Add a Request-URI rule to match traffic received for further forward to PSTN

| Matching Requ | est-URI (Help) |      |          |           |        |                          |           |
|---------------|----------------|------|----------|-----------|--------|--------------------------|-----------|
| Namo          |                |      | Use This |           |        | Or This                  | Doloto Pr |
| Name          | Prefix         | Head | Tail     | Min. Tail | Domain | Reg Expr                 | Delete Rt |
| Options       |                |      | - 🗸      |           |        | sip:@?3.217.32.189       |           |
| To PSTN       |                |      | - 🗸      |           |        | sip:\+?([0-9]{10,})@3.21 |           |
|               |                |      |          |           |        |                          |           |

- Add a new row in "Matching Request-URI"
- Assign a name to the new rule
- Match SIP requests to an E164 number sip:\+([0-9]{10,0}@<SIParator public ip address>

Now we will define destination to PSTN Trunk (Forward to) using the Zoon-PSTN Trunk Group

| For | rward To <u>(Help</u> | )    |           |                           |      |           |          |                                       |               |            |
|-----|-----------------------|------|-----------|---------------------------|------|-----------|----------|---------------------------------------|---------------|------------|
|     | Namo                  | No   | Use This  | Or                        | This |           | Or This  | Or This                               | Lico Alias ID | Doloto Dow |
| lle | Name                  | NO.  | Account   | <b>Replacement Domain</b> | Port | Transport | Reg Expr | типк                                  | USE Allas IP  | Delete Row |
| Ð   | To ITSP Zoom          | 1    | - 🗸       |                           |      | • •       |          | SIP Trunk 1: Twilio Trunk;Zoom Peer 🗸 | - 🗸           |            |
| Add | i new rows 1          | grou | ps with 1 | rows per group.           |      |           |          |                                       |               |            |

- Add a new row in "Forward to" table
- Assign a name to the rule
- Select Trunk 1 as the destination (The one we created with the ISTP for Zoom DIDs)

Next let's define the actual Dial Plan rule to send outbound traffic to PSTN coming from Zoom.

| Ľ | Dial Plan | <u>(Help)</u> |           |           |                |         |            |           |       |         |        |
|---|-----------|---------------|-----------|-----------|----------------|---------|------------|-----------|-------|---------|--------|
| L | No        | From Hoodor   | Request-  | Action    | Forward To     |         | Add Prefix |           | Time  | Commont | Delete |
| L | NO.       | FIUIII Header | URI       | Action    | Forward To     | Forward | ENUM       | ENOW ROOL | Class | Comment | Row    |
| L | 1         | - 🗸           | Options 🗸 | Allow     |                |         |            | - 🗸       | - 🗸   |         |        |
| L | 2         | From Zoom 🗸   | To PSTN 🗸 | Forward 🗸 | To ITSP Zoom 🗸 |         |            | - •       | - 🗸   |         |        |
|   | _         |               |           |           |                |         |            |           |       |         |        |

 Build a rule where If From Header matches "From Zoom" and Request-URI matches "To PSTN", the Forward to "To ITSP Zoom"

#### Route Outbound from PBX to PSTN

Now we are ready to add dial plan rules to route outbound to PSTN coming from PBX.

Add a "Forward to" rule pointing to the second trunk we crated to PBX – PSTN connectivity.

| F | orward To <u>(Help</u> ) | l – |          |                    |      |           |          |                                           |              |
|---|--------------------------|-----|----------|--------------------|------|-----------|----------|-------------------------------------------|--------------|
|   | Name                     |     | Use This | Or                 | This |           | Or This  | Or This                                   |              |
|   | Name                     | NO. | Account  | Replacement Domain | Port | Transport | Reg Expr | Trunk                                     | USE Allas IP |
|   | To ITSP PBX              | 1   | - 🗸      |                    |      | - •       |          | SIP Trunk 2: Twilio Trunk;Educronix PBX 🗸 | ~            |
|   | To ITSP Zoom             | 1   | - 🗸      |                    |      | - 🗸       |          | SIP Trunk 1: Twilio Trunk;Zoom Peer 🗸     | - 🗸          |
|   |                          |     |          |                    |      |           |          |                                           |              |

- Add a new Row in "Forward to" table.
- Assign a name to the new rule
- Select Trunk 2 (The one we previously created for PSTN connectivity for the PBX)

Add the actual Dial Plan routing rule:

| 1 | Dial Plan | (Help)      |           |           |                |         |        |           |       |         |
|---|-----------|-------------|-----------|-----------|----------------|---------|--------|-----------|-------|---------|
|   | No        | From Header | Request-  | Action    | Forward To     | Add F   | Prefix | ENUM Root | Time  | Comment |
|   | NO.       | riomneauer  | URI       | Action    | roiward io     | Forward | ENUM   | ENOWINOUT | Class | comment |
|   | 1         | - 🗸         | Options 🗸 | Allow     | - •            |         |        | - 🗸       | - 🗸   |         |
| L | 2         | From Zoom 🗸 | To PSTN 🗸 | Forward 🗸 | To ITSP Zoom 🗸 |         |        | - 🗸       | - 🗸   |         |
|   | 3         | From PBX 🗸  | To PSTN 🗸 | Forward 🗸 | To ITSP PBX 🗸  |         |        | · •       | - 🗸   |         |

- Add a new row to "Dial Plan"
- Match From Header with "From PBX" rule and Request-URI with "To PSTN", and "Forward" to the previously created route named "To ITSP PBX"

Next step will be to add the routing rules needed to move traffic Zoom Users/Extensions  $\leftarrow \rightarrow$  PBX Users/Extensions

## Route PBX ← → Zoom

Here we will detect calls to Zoom extensions by matching to a 3 or 4 digit number arriving to SIParator<sup>®</sup> from the PBX, or matching to a 3 or 4 digit number arriving to SIParator<sup>®</sup> from Zoom.

| Name           |        |      | Use This |           |        | Or This                   | Delete Deu |
|----------------|--------|------|----------|-----------|--------|---------------------------|------------|
| Name           | Prefix | Head | Tail     | Min. Tail | Domain | Reg Expr                  | Delete Rov |
| Options        |        |      | - 🗸      |           |        | sip:@?3\.217\.32\.189     |            |
| To PBX extensi |        |      | - 🗸      |           |        | sip:\+?([0-9]{3,4})@3.21  |            |
| To PSTN        |        |      | - 🗸      |           |        | sip:\+?([0-9]{10,})@3.21  |            |
| To Zoom exten: |        |      | - •      |           |        | sip:([0-9]{3,4})@10.1.1.8 |            |

- Add a new row for matching dialing to a PBX extension. This call will arrive to the outside interface to the public IP address of the SIParator<sup>®</sup>.
- Assign a name to the new row.
- Enter the matching string "sip:\+?([0-9]{3,4}@<SIParator public IP>

- Add a new row for matching dialing to a Zoom extension. This call will arrive to the inside interface to the private IP address of the SIParator<sup>®</sup>.
- Assign a name to the new row.
- Enter the matching string "sip:\+?([0-9]{3,4}@<SIParator inside private IP>

Add the "Forward to" destinations for call directly routed to the PBX or to Zoom.

| Forward To <u>(Hel</u> | <u>p)</u> |          |                    |      |       |       |                 |                                           |               |            |
|------------------------|-----------|----------|--------------------|------|-------|-------|-----------------|-------------------------------------------|---------------|------------|
| Nomo                   | No        | Use This | Or                 | This |       |       | Or This         | Or This                                   | Lice Alice ID | Delete Ber |
| Name                   | NO.       | Account  | Replacement Domain | Port | Trans | sport | Reg Expr        | Trunk                                     | USE Allas IP  | Delete Rov |
| To Cust PBX            | 1         | - 🗸      |                    |      | -     | ~     | sip:\$r1@10.1.1 | · •                                       | - 🗸           |            |
| + To ITSP PBX          | 1         | - 🗸      |                    |      | -     | ~     |                 | SIP Trunk 2: Twilio Trunk;Educronix PBX 🗸 | - 🗸           |            |
| To ITSP Zoom           | 1         | - 🗸      |                    |      | -     | ~     |                 | SIP Trunk 1: Twilio Trunk;Zoom Peer 🔹 🗸   | - 🗸           |            |
| + To Zoom              | 1         | - 🗸      |                    |      | •     | ~     | sip:\$r1@us01p  | · •                                       | - 1           |            |
|                        | 2         | - 🗸      |                    |      | -     | ~     | sip:\$r1@us01p  | · •                                       | - •           |            |

- Add a new row to define a route to reach the PBX
- Assign a name to the new row
- Use RegExp to define the destination: sip:\$r1@<PBX IP Address>
- Add ";transport=udp;b2buawm" at the end of the expression.
- Add a New row and a sub-row to define the 2 destinations associated to LATAM Zoom Region signaling FQDNs. User Regex to define each one:
  - o *sip:\$r1@us01peer01.qr.zoom.us;transport=tls;b2buawm*
  - sip:\$r1@us01peer01.sp.zoom.us;transport=tls;b2buawm
  - Make sure the "No." has the lowest value for the destination with the highest priority to select. In our example the highest priority corresponds to *sip:\$r1@us01peer01.qr.zoom.us;transport=tls;b2buawm*

Let's now define the rules in the actual dial plan

| μ  | Dial Plan | (Help)      |                     |           |                |         |        |           |       |         |    |
|----|-----------|-------------|---------------------|-----------|----------------|---------|--------|-----------|-------|---------|----|
| L  | No        | From Header | Poquest LIPI        | Action    | Forward To     | Add     | Prefix | ENUM Root | Time  | Comment | De |
| L  | NO.       | rionineauer | Request-oni         | Action    | roiward io     | Forward | ENUM   | ENOMINOUT | Class | comment | R  |
| L  | 1         | · •         | Options 🗸           | Allow     | · •            |         |        | - 🖌       | - 🗸   |         | С  |
|    | 2         | From Zoom 🗸 | To PBX extension 🖌  | Forward 🗸 | To Cust PBX 🗸  |         |        | - 🗸       | - 🗸   |         | C  |
| Ľ  | 3         | From Zoom 🗸 | To PSTN 🗸           | Forward 🗸 | To ITSP Zoom 🗸 |         |        | - 🗸       | - 🗸   |         | С  |
|    | 4         | From PBX 🗸  | To Zoom extension 🗸 | Forward 🗸 | To Zoom 🗸      |         |        | - 🗸       | - 🗸   |         | C  |
| ľ  | 5         | From PBX 🗸  | To PSTN 🗸           | Forward 🗸 | To ITSP PBX 🗸  |         |        | - •       | - 🗸   |         | C  |
| L. |           |             |                     |           |                |         |        |           |       |         |    |

- Add 2 new rows, one to route calls form Zoom to PBX and the second one to route calls from PBX to Zoom.
- When matching From Header to "From Zoom" and Request-URI to "To PBX extension", Forward the call to "To Cust PBX"
- When matching From Header to "From PBX" and Request-URI to "To Zoom extension", Forward the call to "To Zoom"
- Make sure the rules for extension to extension have lower "No" value than the corresponding rule for PSTN (as shown in the previous picture)

# **Configuring Transcoding**

Premises Peering connections, both via the Internet or private circuit options, will prefer the following codecs in the order of preference listed below:

- OPUS
- G.722
- G.711A-law/μ-law
- G.729

SIParator<sup>®</sup> has software-based transcoding built-in with no extra licensing requirement.

You'll need to enable Transcoding:

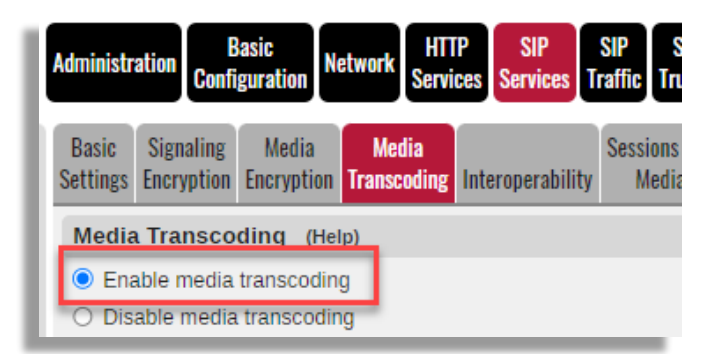

We will first create the codec groups needed:

| Name     | No. | Codec   | Parameters | Delete Row |
|----------|-----|---------|------------|------------|
| Anyother | 1   | - 🗸     | - 🗸        | ]          |
| Zoom     | 1   | OPUS 🗸  | ] - 🗸      | ] 🖸        |
|          | 2   | G722 🗸  | - 🗸        | ] 🖸        |
|          | 3   | PCMU 🗸  | - 🗸        | ] 🖸        |
|          | 4   | PCMA 🗸  | - 🗸        | ] 🖸        |
|          | 5   | G729A 🗸 | . 🗸        | ] 🖸        |
|          | 6   | G729B 🗸 | - 🗸        | ] 🖸        |
|          | 7   | - *     | - 🗸        | 10         |

- Add 1 row, and 1 additional row with 7 subrows.
- The first row, named Anyother in our example will have no selection in the Codec Column. This means that Any codec is supported in the group.

 Second Row, named Zoom, with have one sub-row per each Zoom supported Codec as mentioned before

Let's associate which codecs are associated to which signaling network:

| Rules (Help) |               |   |       |      |            |         |     |  |  |  |  |  |
|--------------|---------------|---|-------|------|------------|---------|-----|--|--|--|--|--|
| No.          | Destination   |   | Trans | port | Codecs     | Options | Del |  |  |  |  |  |
| 1            | ZS LATAM      | ~ | TLS   | ~    | Zoom 🗸     | - 🗸     |     |  |  |  |  |  |
| 2            | Twilio        | ~ | -     | ~    | Anyother 🗸 | - 🗸     |     |  |  |  |  |  |
| 3            | PBX Educronix | ~ | -     | ~    | Anyother 🗸 | - 🗸     |     |  |  |  |  |  |
| Add new r    | ows 1 rows.   | - |       | -    |            |         |     |  |  |  |  |  |

- For Zoom Signaling Network, when using TLS transport, associate Zoom codec group.
- For Twilio (ISTP), for any transport, associate "Anyother" codec group.
- Same thing for "PBX Educronix".

Make sure Media Proxy is enabled:

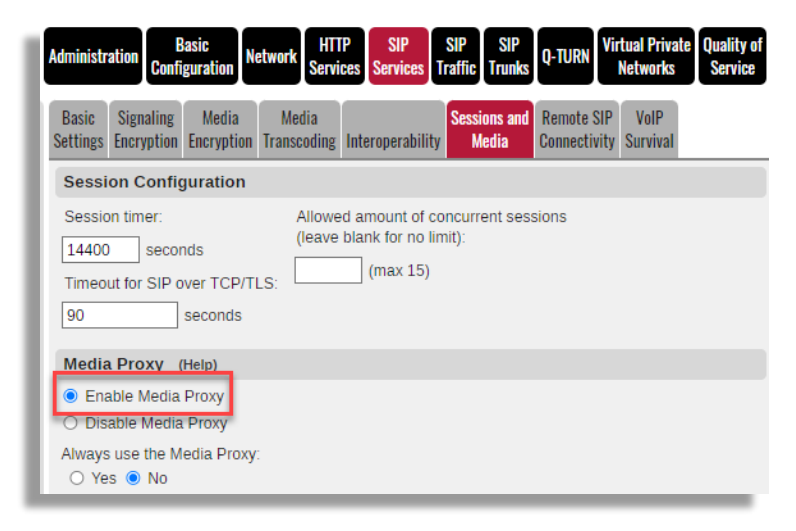

# Final recommendations and other points of interest

# **Useful Documentation**

- <u>SIParator<sup>®</sup> Reference Guide 6.4.1</u>
- How to use Generic Header Manipulation
- <u>Orientation and Installation Ingate Software SIParator® Firewall/SIParator</u>

# Zoom phone setup and requirements

The most important requirement is to have your Zoom account enabled for Zoom phone with BYOC and BYOP features enabled. This can be done by contacting your Zoom Sales rep and find out the commercial requirements to have them enabled.

One you have it enable you'll notice the following fact in your Zoom Account dashboard.

First you'll notice a Phone System Admin section:

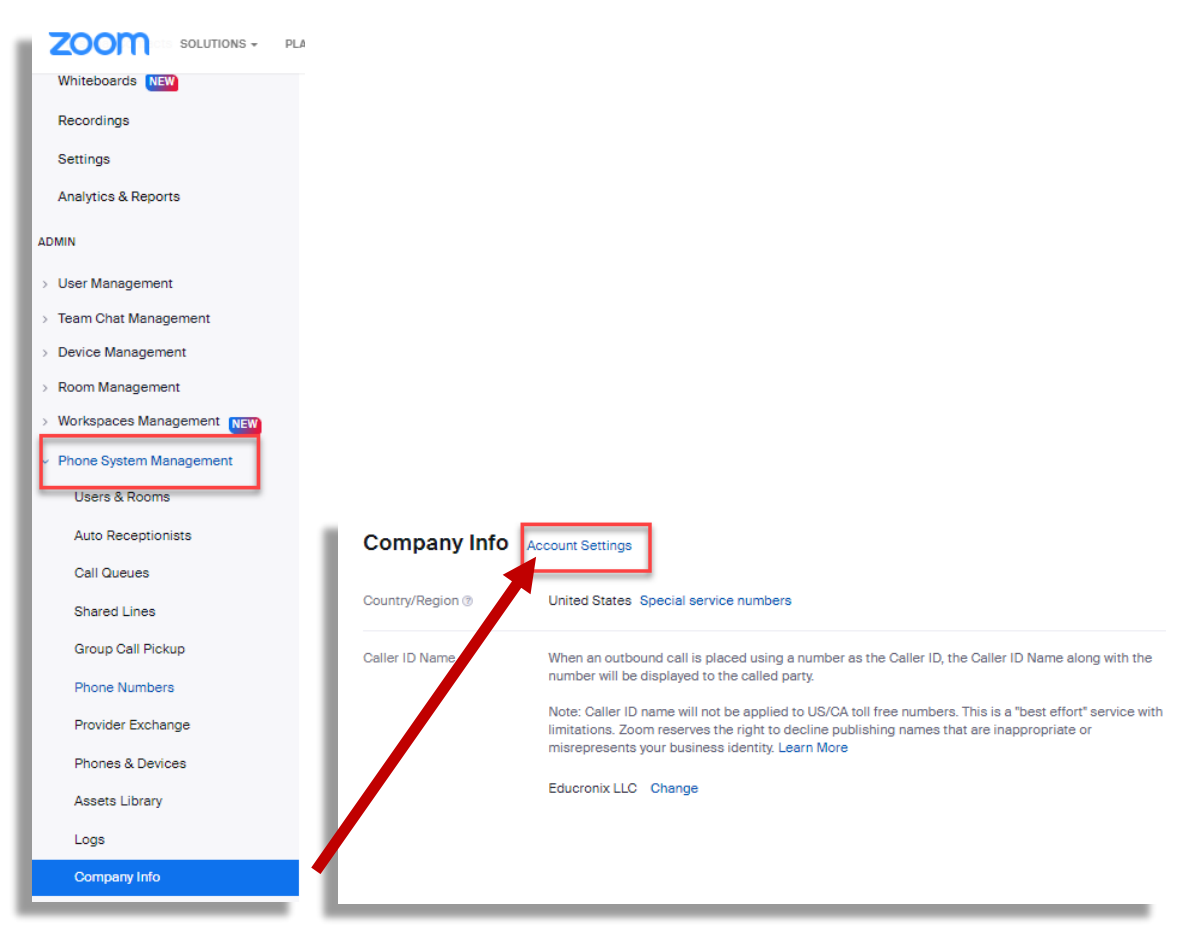

## Select Company Info and then Account Settings

There are 4 important sections you need to pay attention to:

|                                                                                                    | Multiple Sites     | Multiple Sites                                                                                                    |  |  |  |  |
|----------------------------------------------------------------------------------------------------|--------------------|----------------------------------------------------------------------------------------------------|--|--|--|--|
|                                                                                                    | Routing            | Multiple Sites Once enabled, your ourrent site will default to your Main Site.                                                                                                    |  |  |  |  |
|                                                                                                    | Desk Phone         |                                                                                                    |  |  |  |  |
|                                                                                                    | Hours              | Surface.                                                                                                    |  |  |  |  |
|                                                                                                    | Call Park          | Routing                                                                                                    |  |  |  |  |
|                                                                                                    | security           | BYOC Settings                                                                                                    |  |  |  |  |
|                                                                                                    | Outbound Caller ID | Configurations for Bring Your Own Carrier (BYOC).                                                                                                    |  |  |  |  |
|                                                                                                    | Audio Prompt       | S Allow Caller Name Delivery                                                                                                    |  |  |  |  |
| Templates Caller Name information will be included in the signaling messages for a BYOC (Premises) call |                    |                                                                                                    |  |  |  |  |
|                                                                                                    | Others             |                                                                                                    |  |  |  |  |
|                                                                                                    |                    | Route Groups Manage                                                                                                    |  |  |  |  |
|                                                                                                    |                    | Nouse uroups are composed of one or more Session Border Controllers and assigned to SIP groups to determine the routing behavior for BYOC-P and BYOP-P calls. When a                            |  |  |  |  |
|                                                                                                    |                    | Koute Group is assigned to a Kegion, calls are originated or terminated on the Zoom data centers that are part of that Kegion. Admine can receive email alerts when a SIP trunk status changes. |  |  |  |  |
|                                                                                                    |                    | Email Recipients                                                                                                    |  |  |  |  |
|                                                                                                    |                    | View in Alerts & Notifications                                                                                                    |  |  |  |  |
|                                                                                                    |                    | SIP Groups Manage                                                                                                    |  |  |  |  |
|                                                                                                    |                    | Define SIP Groups and series Route Groups to them, so as to route the calls placed by BYOC numbers, or import external contacts for Global Directory. Any outgoing calls from                   |  |  |  |  |
|                                                                                                    |                    | the SIP Groups will be routed to the specific Route Groups.                                                                                                    |  |  |  |  |
|                                                                                                    |                    |                                                                                                    |  |  |  |  |
| Durfue Data and                                                                                         |                    | Partice Pales - Hanne                                                                                                    |  |  |  |  |
|                                                                                                    |                    | Kouung kules manage                                                                                                    |  |  |  |  |
|                                                                                                    |                    | not match a defined External Contact, these rules are tested next. If a dialed number does not match any rules, the call will be routed via the PSTN.                                           |  |  |  |  |
|                                                                                                    |                    |                                                                                                    |  |  |  |  |
|                                                                                                    |                    |                                                                                                    |  |  |  |  |

# Route Groups (Manage)

You will be able to see the connection status for both services (BYOC & BYOP)

| Route Group                                                                                                |                                                       |        |                    |                  |  |  |  |  |
|----------------------------------------------------------------------------------------------------|-------------------------------------------------------|--------|--------------------|------------------|--|--|--|--|
| Last Updated Time: 07:23 PM, Nov 01, 2022                                                                  |                                                       |        |                    |                  |  |  |  |  |
| Q Search by Name Typ                                                                                       |                                                       |        |                    |                  |  |  |  |  |
| Display Name 🗘                                                                                             | Session Border<br>Controllers                         | Туре 💿 | Backup Route Group | Provision Status |  |  |  |  |
| ELLC_RG1<br>Region @ :<br>South America (São<br>Paulo)<br>Mexico and Central<br>America (Queretaro,<br>MX) | Sequential:                                           | BYOP-P |                    |                  |  |  |  |  |
| ELLC_RG1<br>Region @ :<br>South America (São<br>Paulo)<br>Mexico and Central<br>America (Queretaro,<br>MX) | Sequential:<br>3.217.32.189:5061<br>3.217.32.189:5061 | BYOC-P |                    |                  |  |  |  |  |

## SIP Groups (Manage)

You'll need to have at least one SIP Group for BYOC and one for BYOP like this:

| SIP Groups             |                                        |             |      |  |  |  |  |
|------------------------|----------------------------------------|-------------|------|--|--|--|--|
| Add                    | Add                                    |             |      |  |  |  |  |
| Q Se                   | Q Search by Name                       |             |      |  |  |  |  |
| Delete                 | Delete                                 |             |      |  |  |  |  |
| 0                      | Name                                   | Route Group |      |  |  |  |  |
| 0                      | Testing Trunk for BYOP 🕕               | ELLC_RG1    | Edit |  |  |  |  |
| O                      | BYOC SBC (i)<br>Testing Trunk for BYOC | ELLC_RG1    | Edit |  |  |  |  |
| Page Size 15 · Total 2 |                                        |             |      |  |  |  |  |

#### Routing Rules (Manage)

Here you should have defined your routing rules for calling to PBX extensions (BYOP) or dialing to PSTN via your SBC (BYOC).

| Routing Rules                                                                                         |                                                                                                    |                 |             |                           |                 |      |  |
|----------------------------------------------------------------------------------------------------|----------------------------------------------------------------------------------------------------|-----------------|-------------|---------------------------|-----------------|------|--|
| Rules defined at the site<br>dialed number does not                                                   | ules defined at the site level have higher precedence than rules defined at the account level. If a<br>ialed number does not match any rules, the call will be routed via the PSTN. |                 |             |                           |                 |      |  |
| Number matching patterns for routing rules must not conflict with DTMF codes. Click here for support. |                                                                                                    |                 |             |                           |                 |      |  |
| Add Routing Rule                                                                                      |                                                                                                    |                 |             |                           |                 |      |  |
| Test Routing Rules @                                                                                  |                                                                                                    |                 |             |                           |                 |      |  |
| Order Edit Order                                                                                      | Rule Name                                                                                                    | Number Pattern  | Translation | Routing Path              | Call Forwarding |      |  |
| 1                                                                                                    | To PBX Extension                                                                                                    | ^(\d{3,4})\$    | \$1         | Testing Trunk for<br>BYOP | Disabled        | Edit |  |
| 2                                                                                                    | To PSTN via SBC                                                                                                    | ^\+?(\d{10,}}\$ | +\$1        | BYOC SBC                  | Disabled        | Edit |  |

# Disclaimers

SIParator® and Ingate® are Trademarks of Ingate System AB

Zoom<sup>®</sup> and Zoom Phone<sup>®</sup> are trademarks of Zoom Video Communications, Inc.

This documentation is intellectual property of Educronix LLC and is copyright protected

# Help and Support

In case you need additional information, advise or any type of support regarding the content of this document, please contact:

Educronix LLC 1331 St Tropez Cir #601 Weston, FL 33326 +1 954 866 8884 info@educronix.com